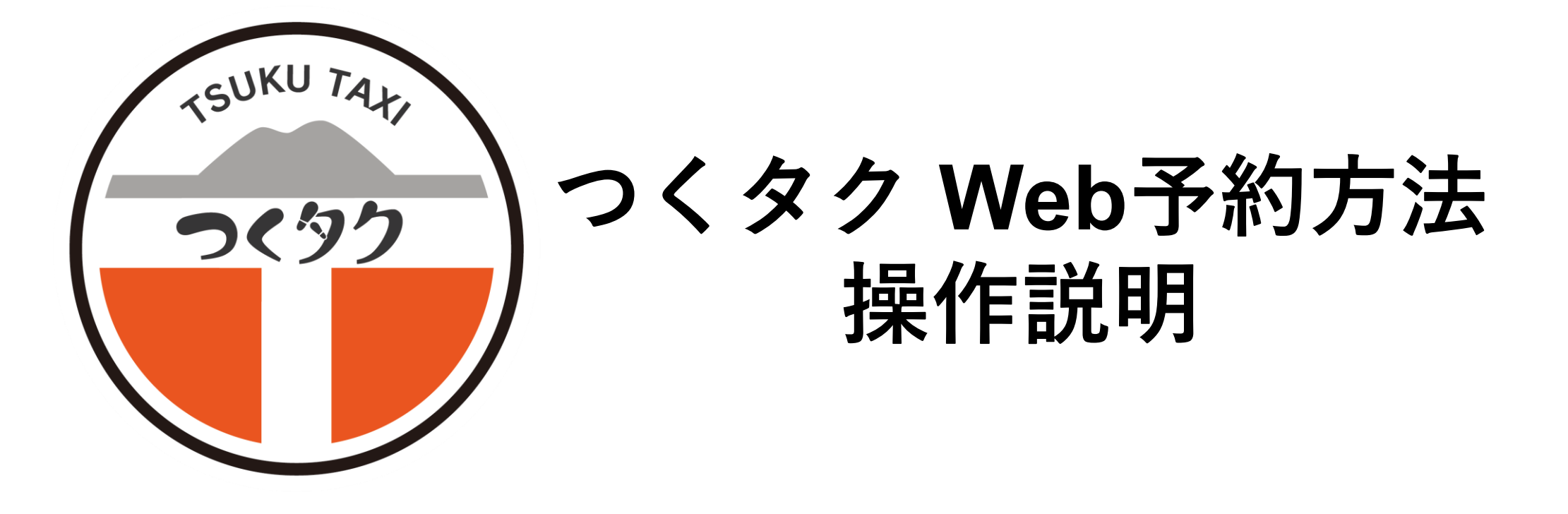

Community Mobility株式会社

### 目次

- Webの便利な機能をご紹介 3ページ
- Web予約画面へのアクセス方法 4ページ
- Web予約操作方法 11ページ
- Web予約確認方法 24ページ
- Web予約キャンセル方法 27ページ
- 過去の予約履歴から再予約する方法 29ページ

### ☑ Web予約の便利な機能をご紹介

## 24時間いつでも予約可能

#### ご家族のパソコン・スマートフォンから 代理予約も可能

### 電話不要で手軽

電話がつながらない・待たされる等の ストレスがゼロに

### 予約内容の確認が可能

日時や内容を画面で確認できるため 間違いが起こりにくい

### 前回の予約履歴から 簡単に再予約可能

過去の予約内容をもとに、再予約が できるため手間を省くことが可能

> 25ページを参照

> 30ページを参照

## Web予約画面へのアクセス方法

#### **■Web予約画面へのアクセス方法**

#### ▼自身で検索する場合

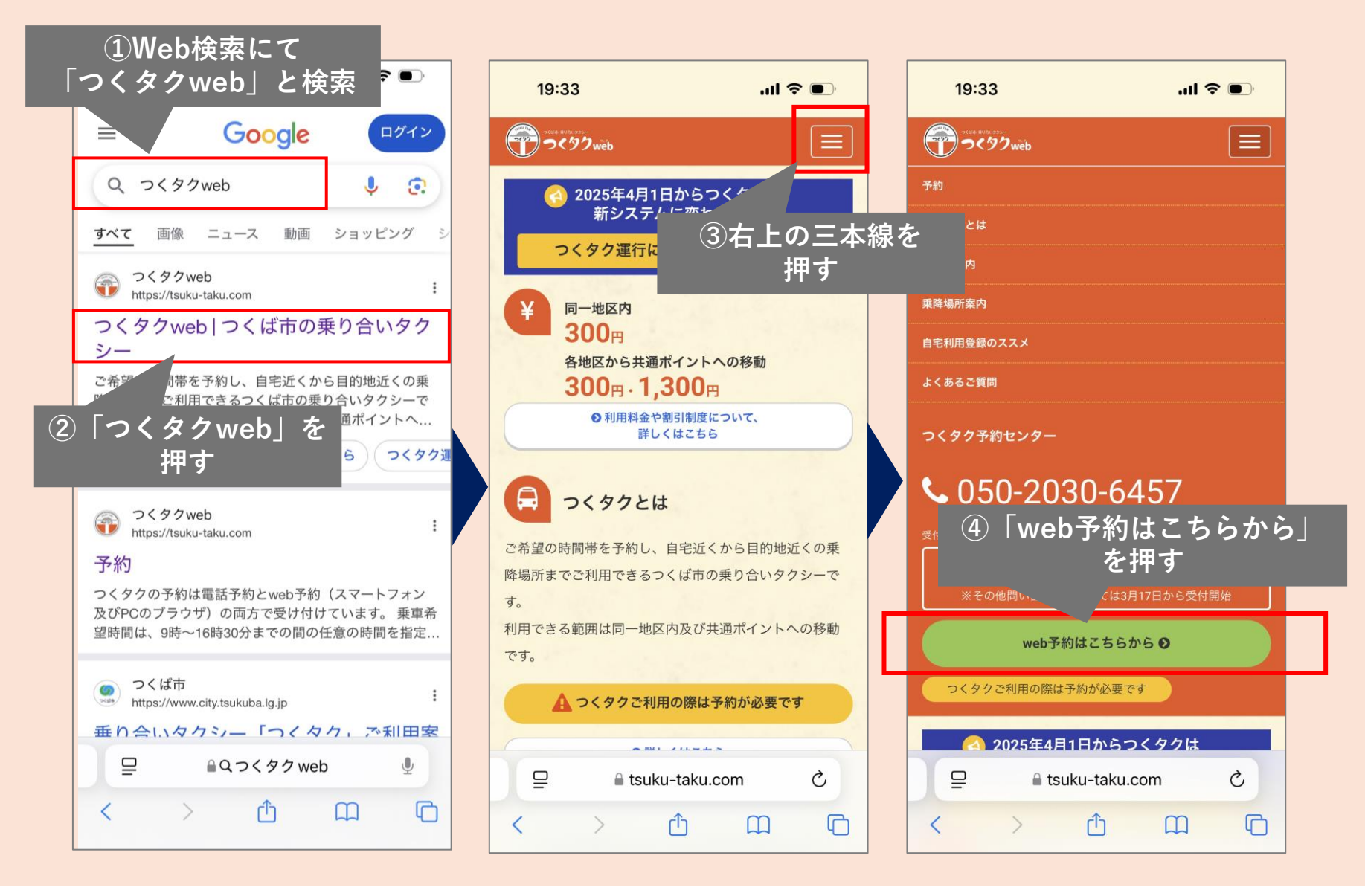

#### ■Web予約画面へのアクセス方法

#### ▼QRコードからアクセスする場合

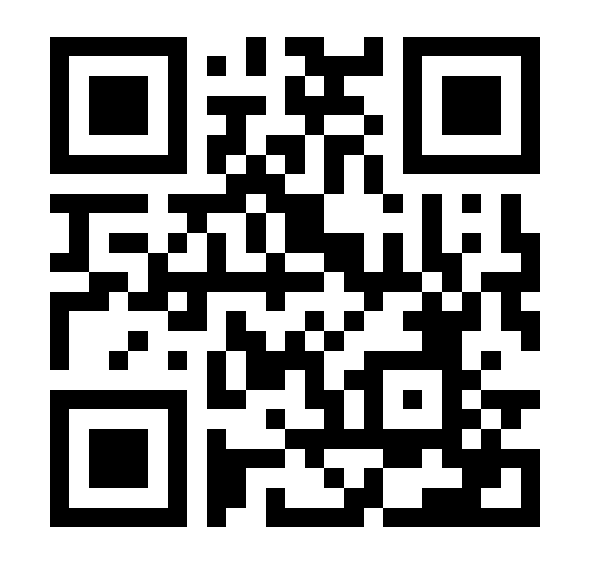

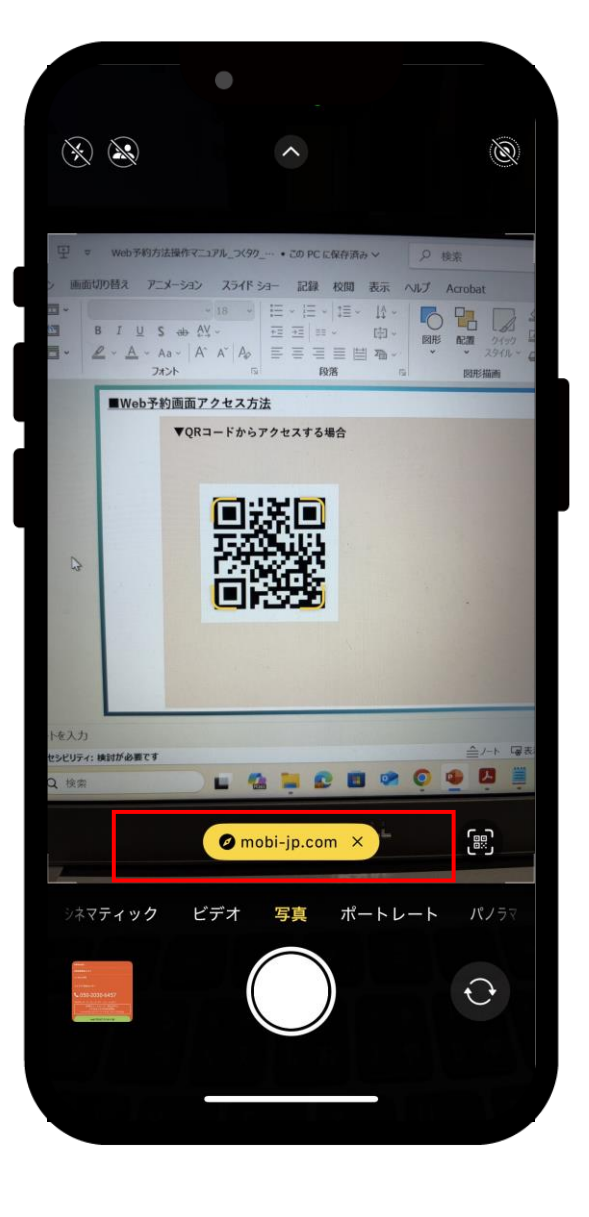

 ①カメラを起動
 ②カメラでQRコードを 読み込み
 ③赤枠の接続先を押す

#### ■アカウント登録方法

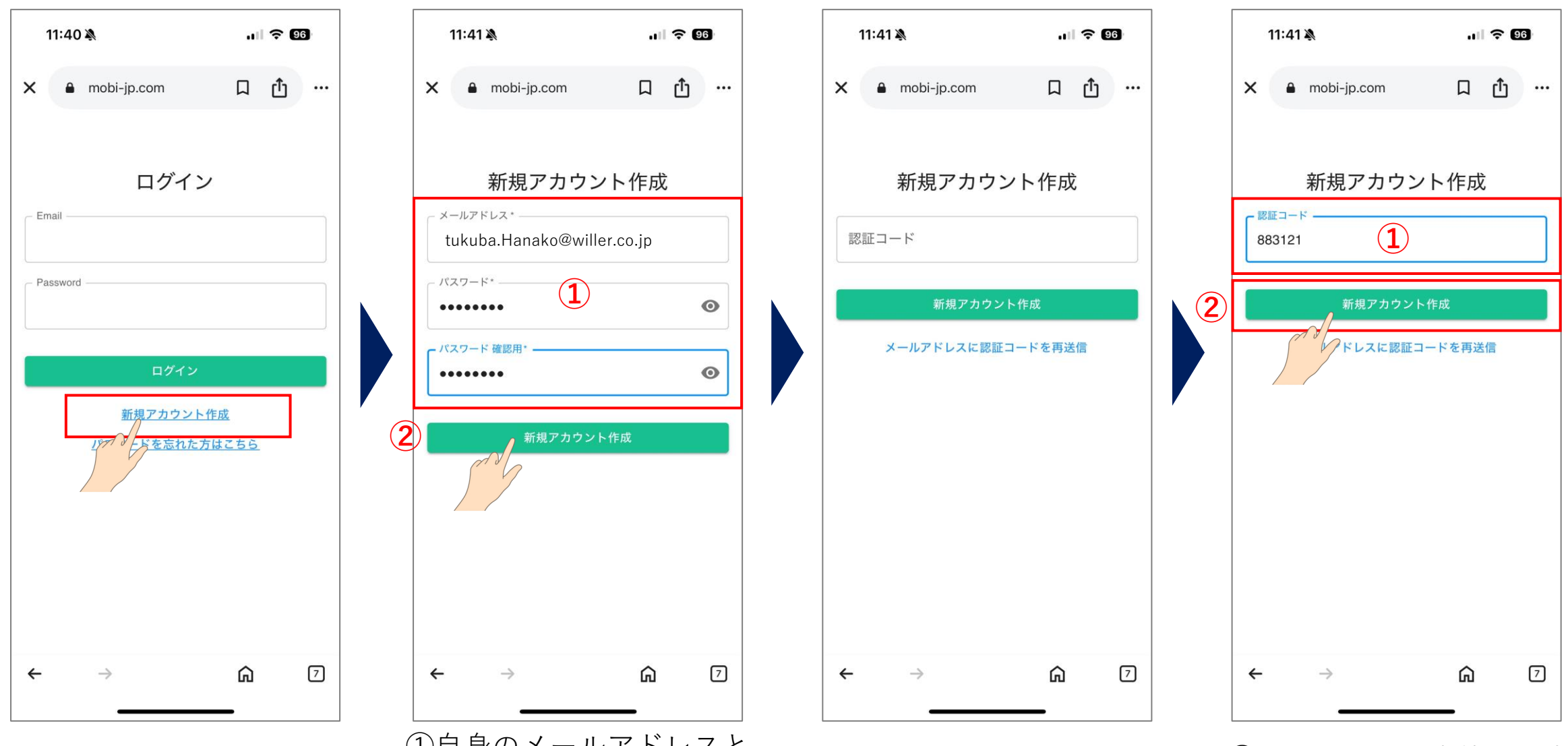

「新規アカウント作成」を 押す  ①自身のメールアドレスと 好きなパスワードを入力し、
 ②「新規アカウント作成」
 を押す

入力したメールアドレス宛に 証認コードが届いているか 確認  ①証認コードを赤枠に入力し、
 ②「新規アカウント作成」を 押す

#### ■アカウント登録方法

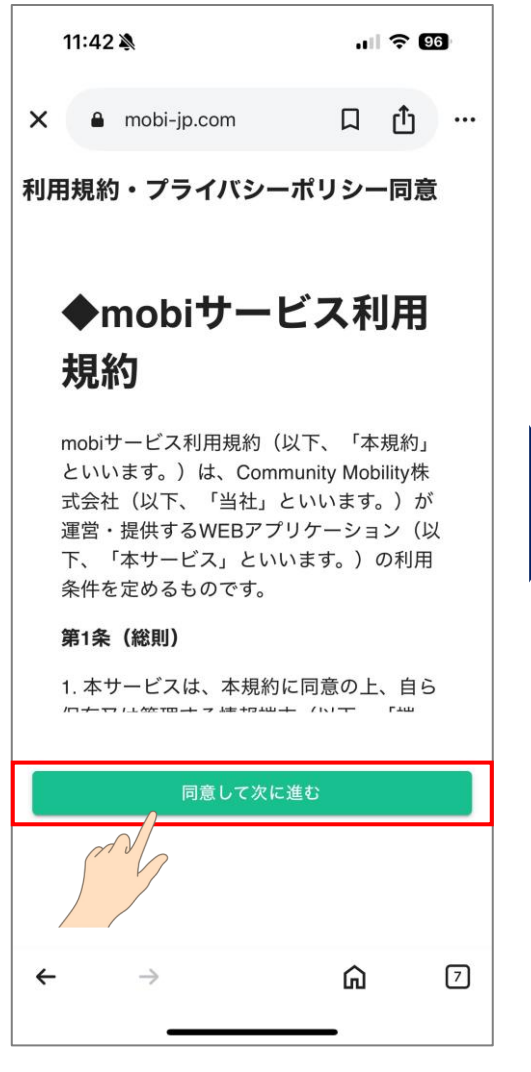

利用規約を一読いただき、 「同意して次に進む」を 押す ①▼をタップ

③「決定」を押す

② 「乗り合いタクシー「つくタ

**ク」(茨城県つくば市)**」をタップ

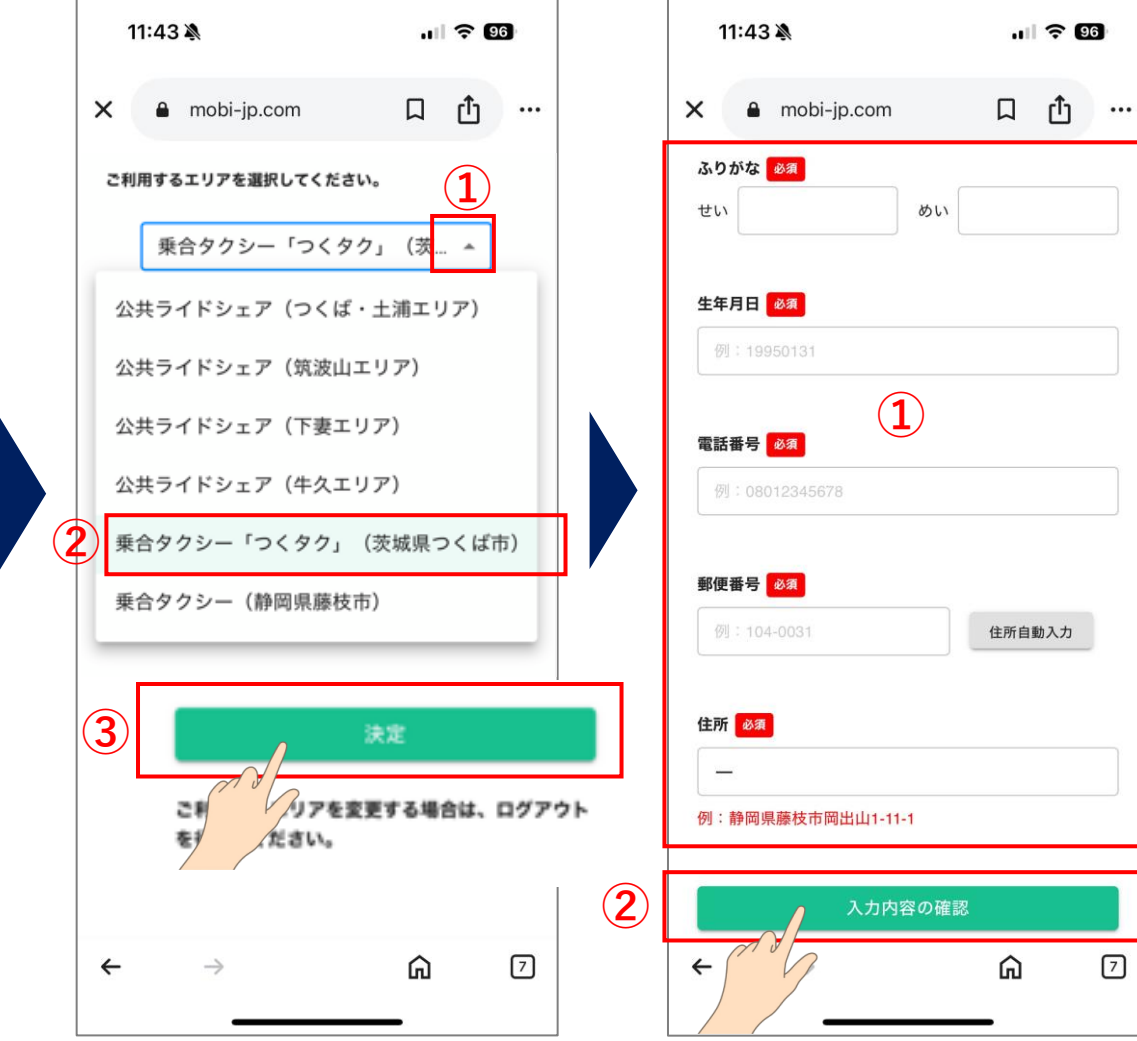

④必要事項を入力し、

押す

②「入力内容の確認」を

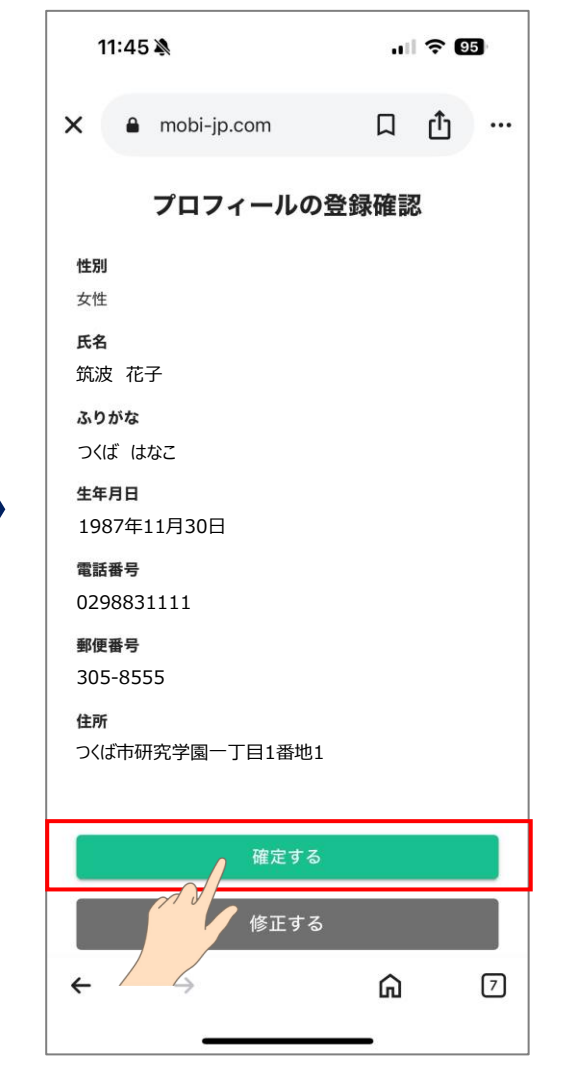

登録内容を確認し、問題なけ れば「確定する」を押す

#### ■webページのブックマーク方法

▼ブックマーク確認方法

「mobi| を押す

(3)

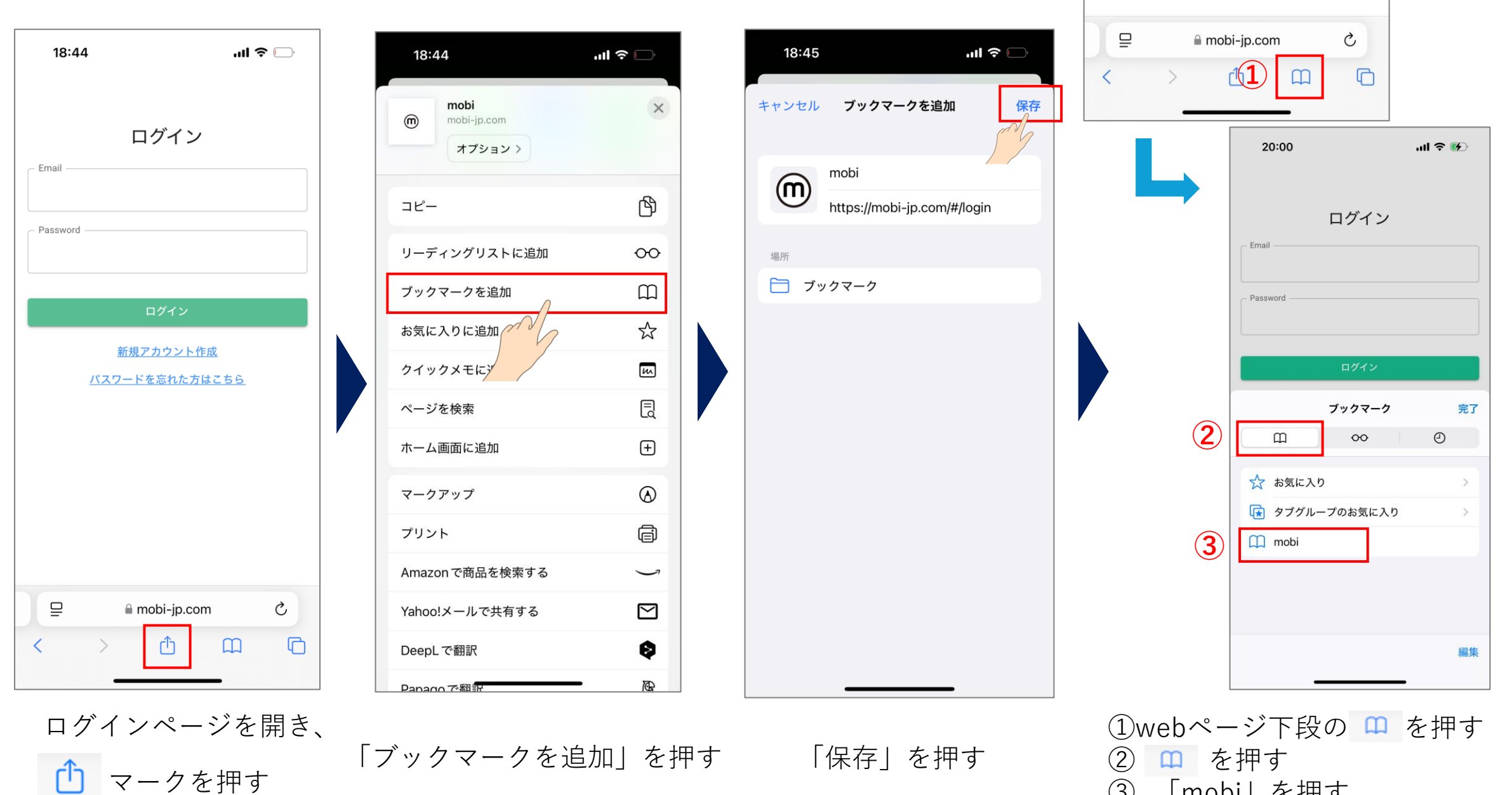

#### ■webページをホーム画面に追加する方法

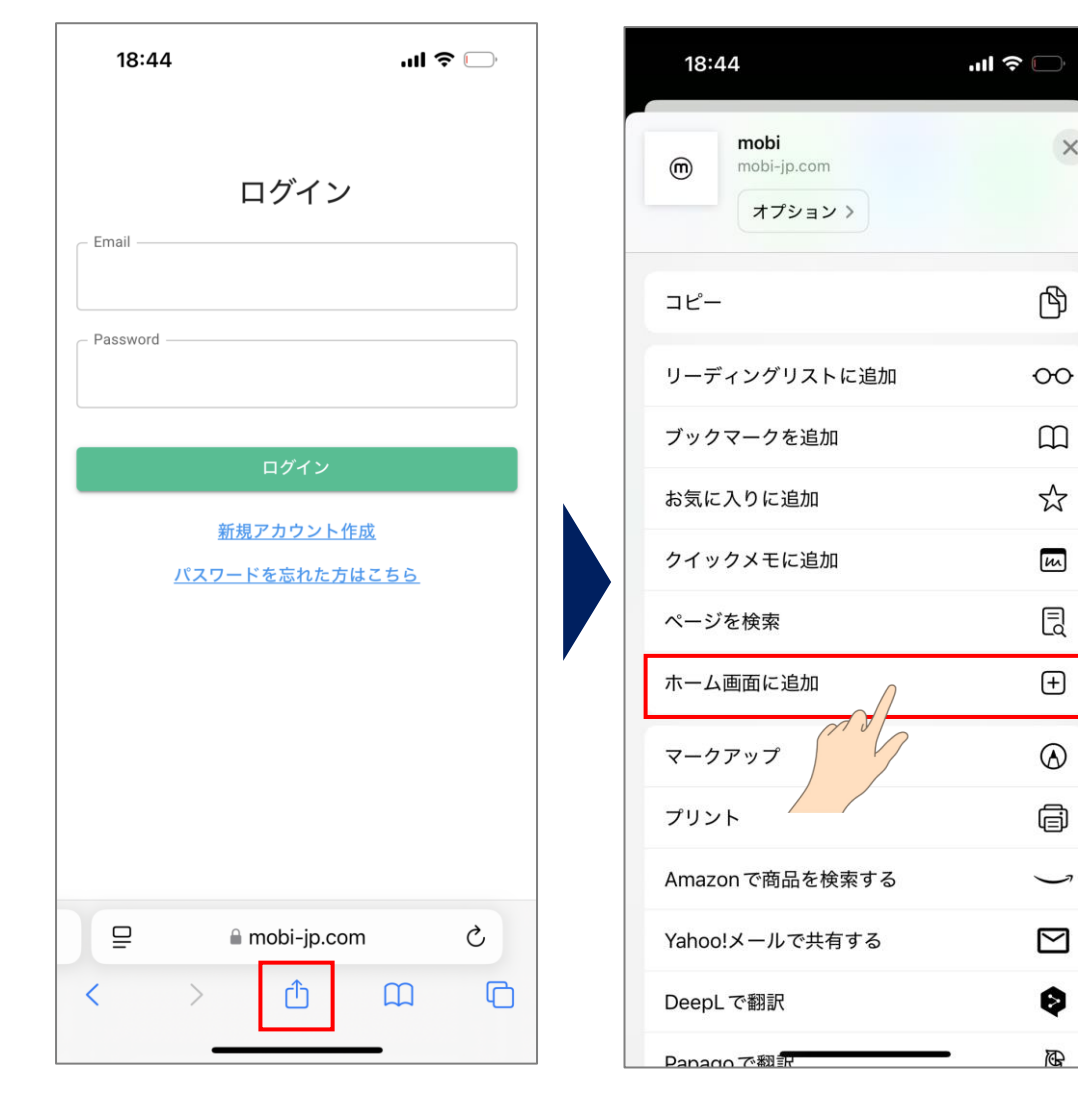

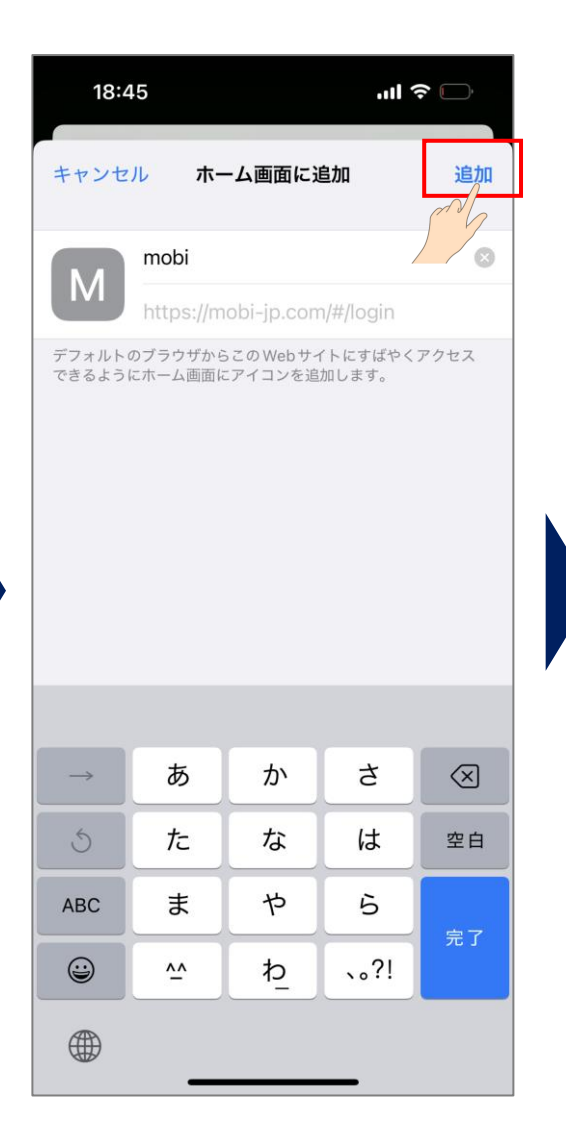

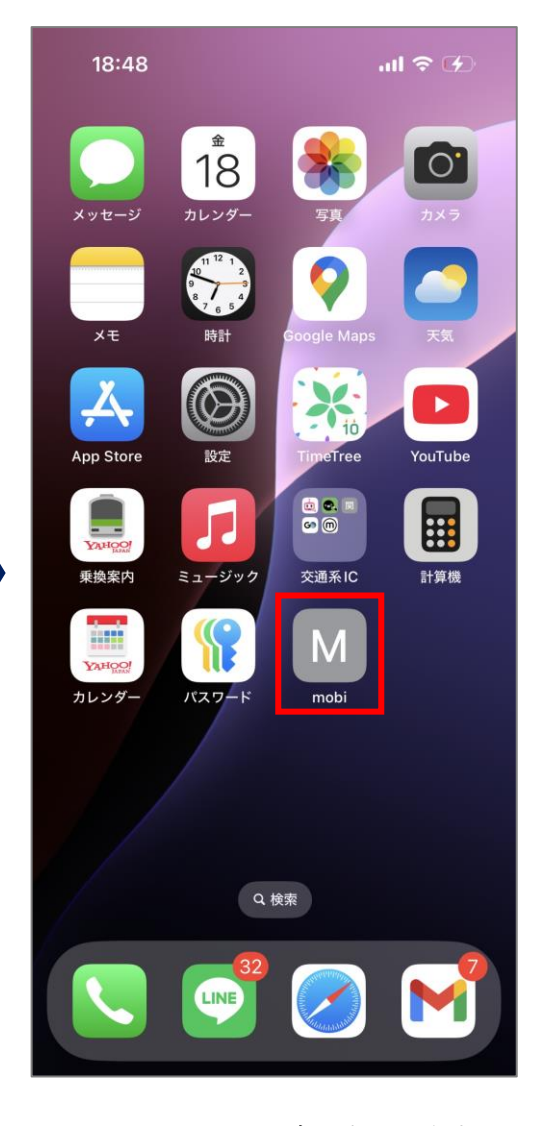

ホーム画面に自動で追加される ※開く場合は「M」を押す

ログインページを開き、 (1) マークを押す

「ブックマークを追加」を押す

×

P

5

m

E

 $(\pm)$ 

 $\odot$ 

Ē

5

0

A)

「追加」を押す

■らくらくフォン:ブックマーク方法

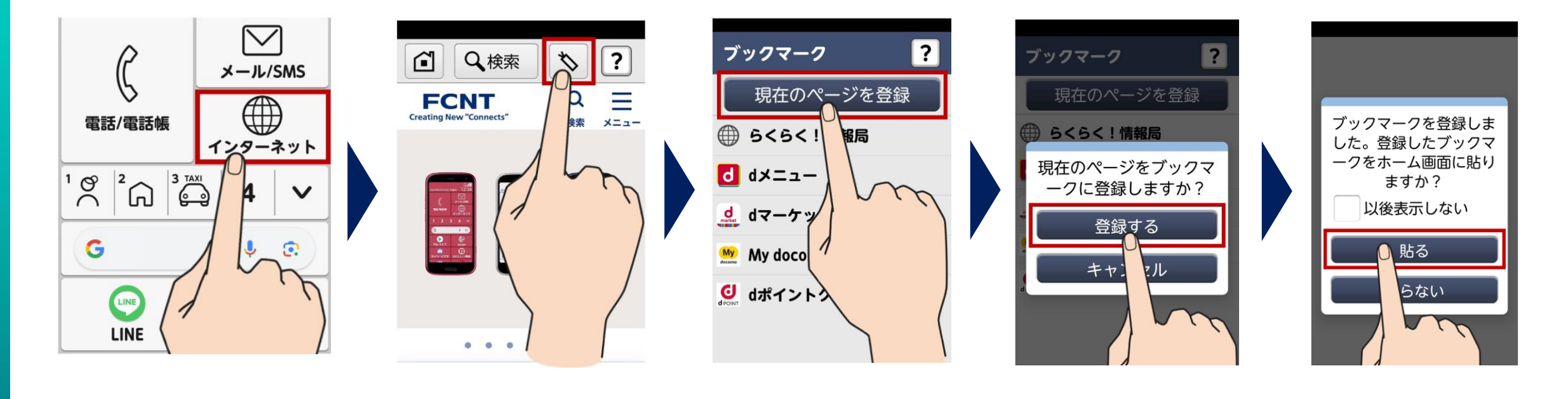

ホーム画面で「インターネット」を押す。

ブックマークとして登「現在のページを登 登録してもよいか確 ホーム 録したいウェブページ 録」を押す。認するダイアログが クマー を表示し、画面上にあ 表示される。よいか る「ブックマーク」の アログ アイコンを押す。

ホームページにブッ クマークを貼っても よいか確認するダイ アログが表示される。

「貼る」を押す。

#### ■らくらくフォン:ブックマーク確認方法

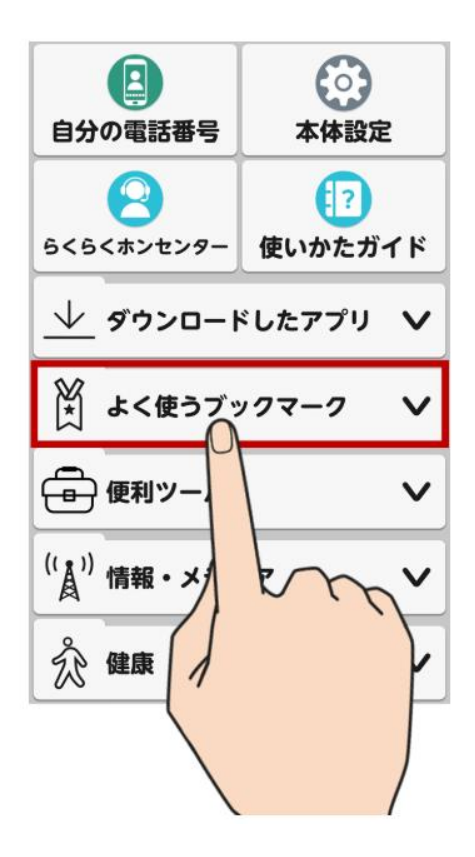

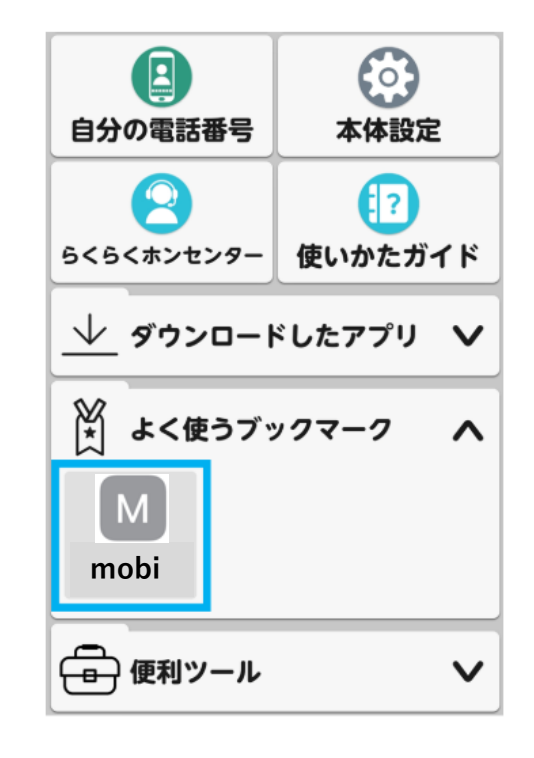

ホーム画面で下にスラ イドし、「よく使う ブックマーク」を押す 登録したブックマークが 表示される

# Web予約操作方法

#### **■ログイン方法** ※アカウント登録方法は7ページを参照

ログイン

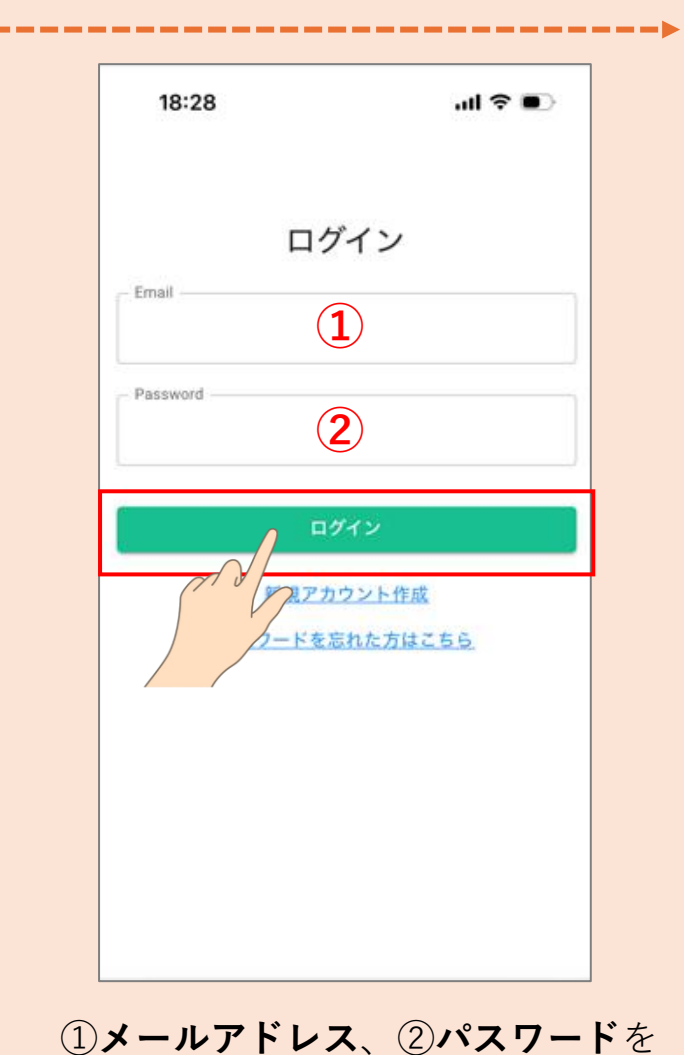

入力し、「**ログイン**」を押す

※3月中に市の封筒でお送りした「つくタク」

に関する文書が届いている方は次ページ参照

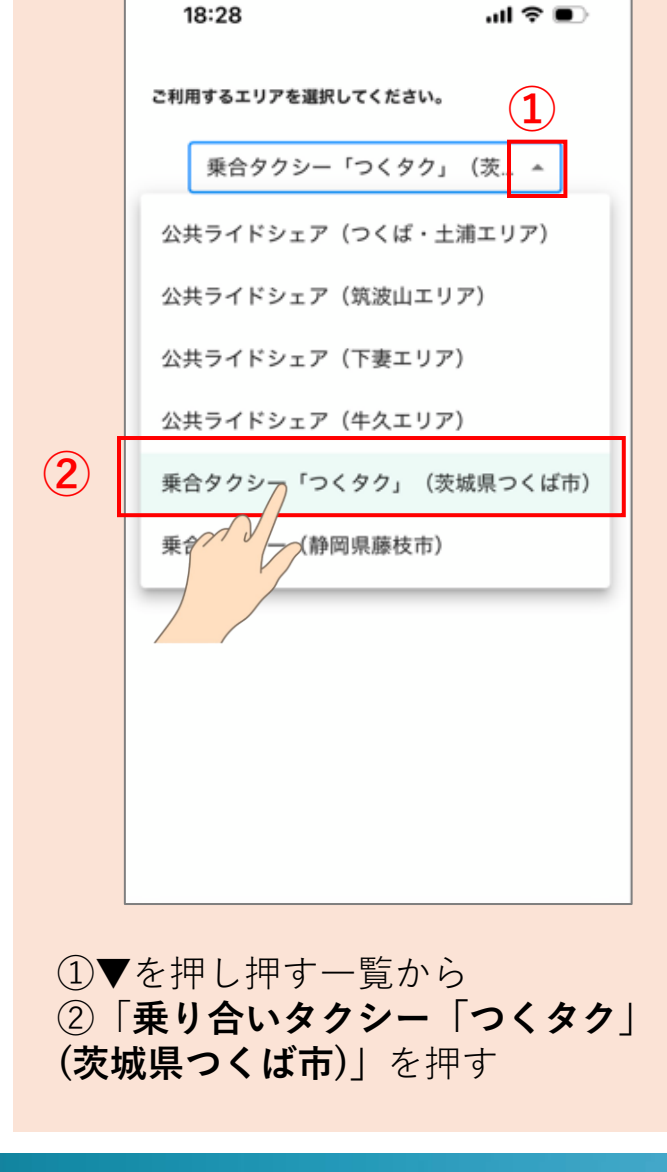

エリア選択①

エリア選択2 18:28 .ul 🕆 🗉 ご利用するエリアを選択してください。 乗合タクシー「つくタク」(茨… ▼ アを変更する場合は、ログアウト ご利用サイ を行 「**決定**|を押す

#### ■自宅登録済の案内文書が届いている場合

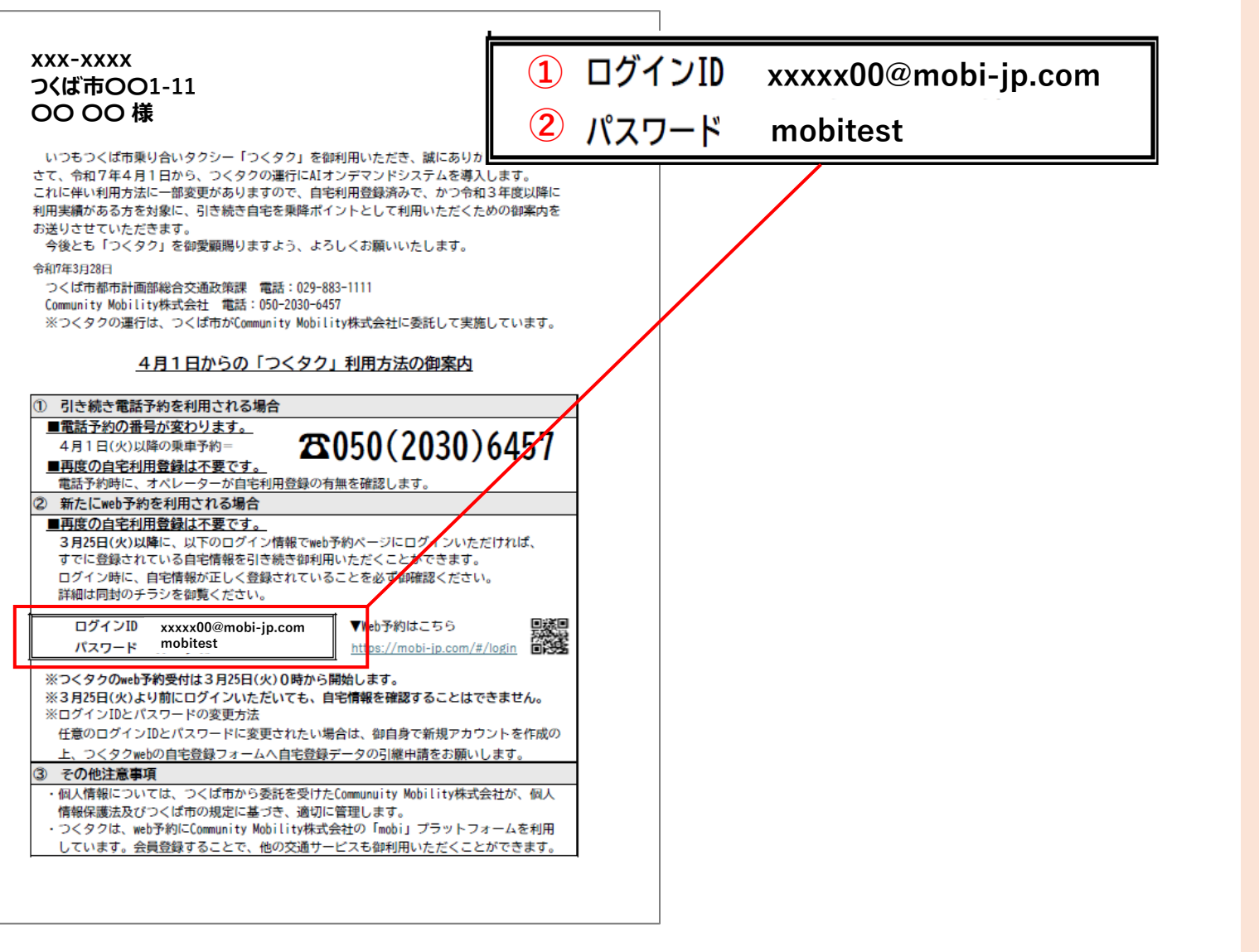

| 18:28                  | .ıl ≎ ∎)                               |
|------------------------|----------------------------------------|
| ロク                     | イン                                     |
|                        | mobi-jp.com                            |
| Password<br>2 mobitest | t                                      |
| 日子 新規アカ                | ブイン<br><u>ウント作成</u><br><u>された方はこちら</u> |
|                        |                                        |

いる方は**書類に記載の①ID、②パス** ワードにてログインを実施

#### **■ 乗降地点の設定:マップから乗降地点のピンを選択する場合**

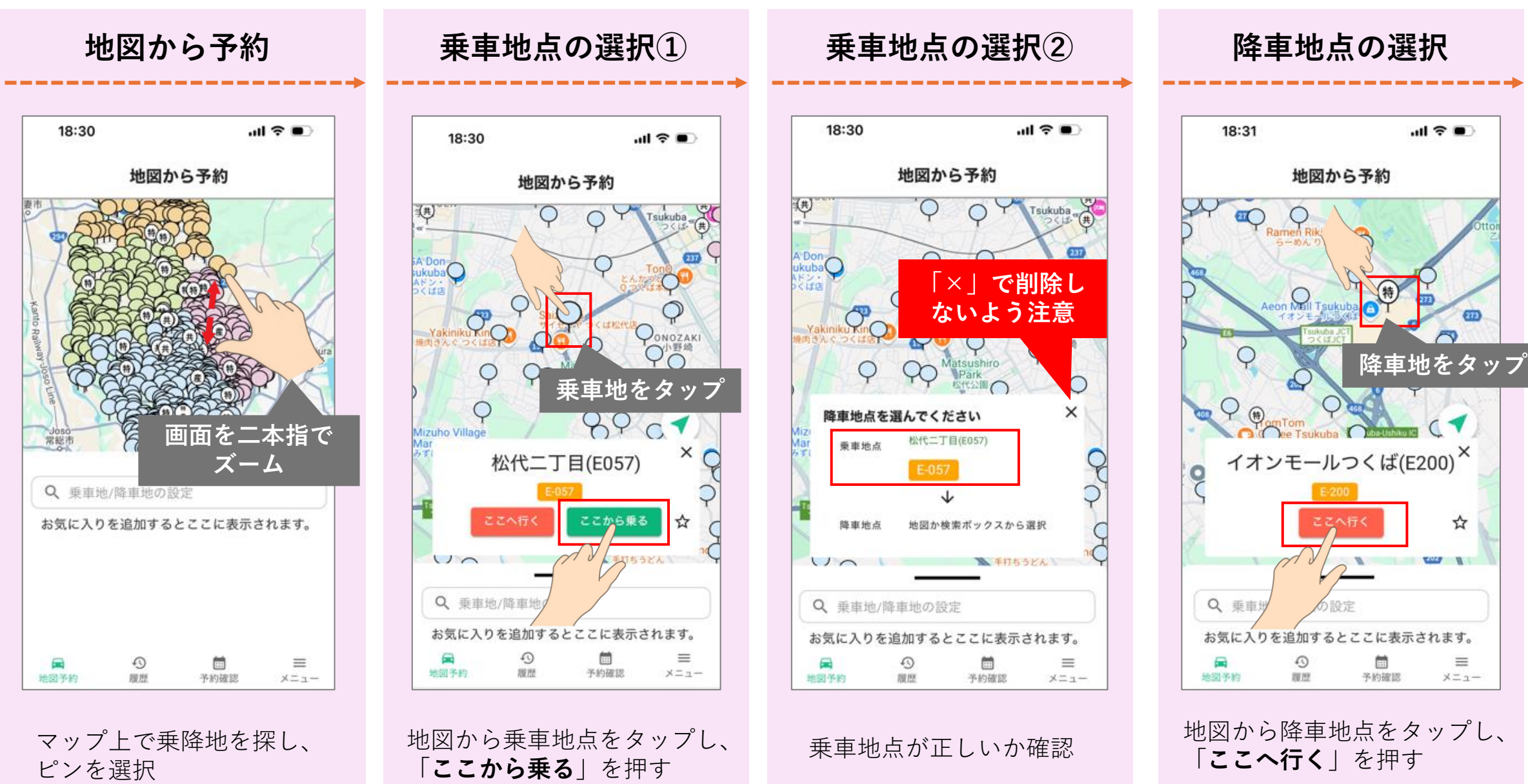

<u>予約情報の入力方法へ</u>

#### ■ 乗降地点の設定:検索窓から乗降地点を入力し選択する場合

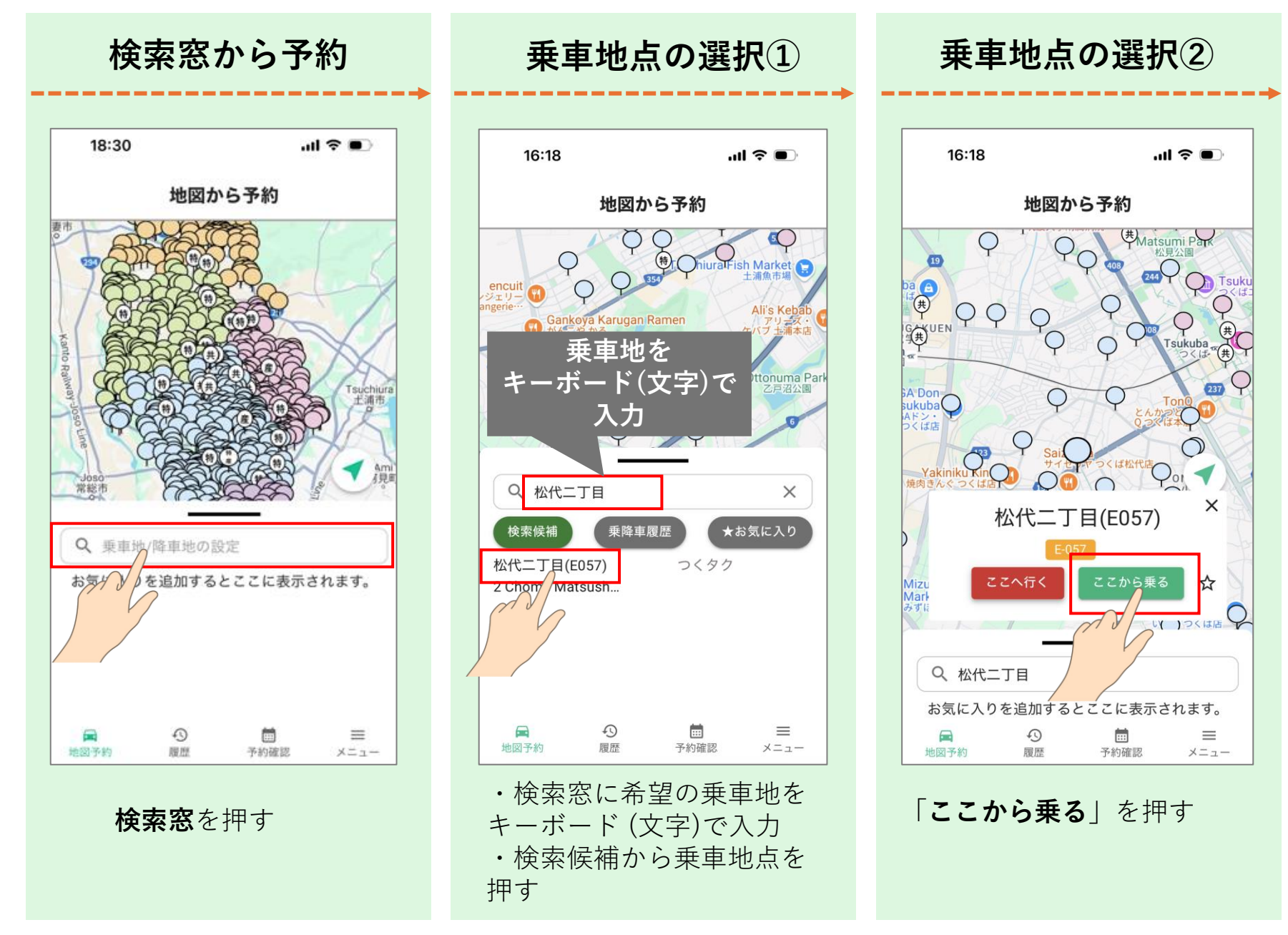

#### ■ 乗降地点の設定:検索窓から乗降地点を入力し選択する場合

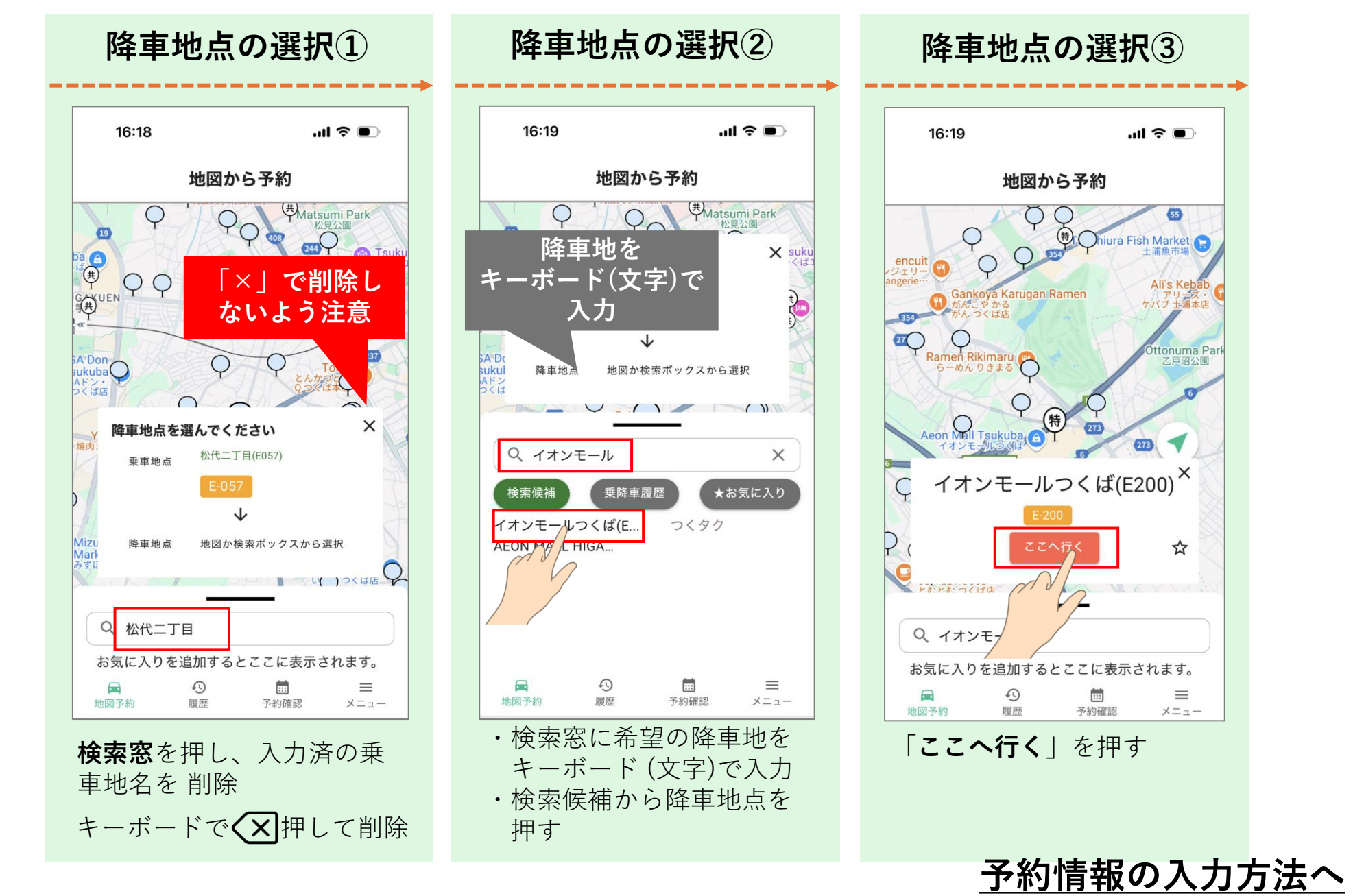

#### ■ 乗降地点の設定:自宅を設定する場合

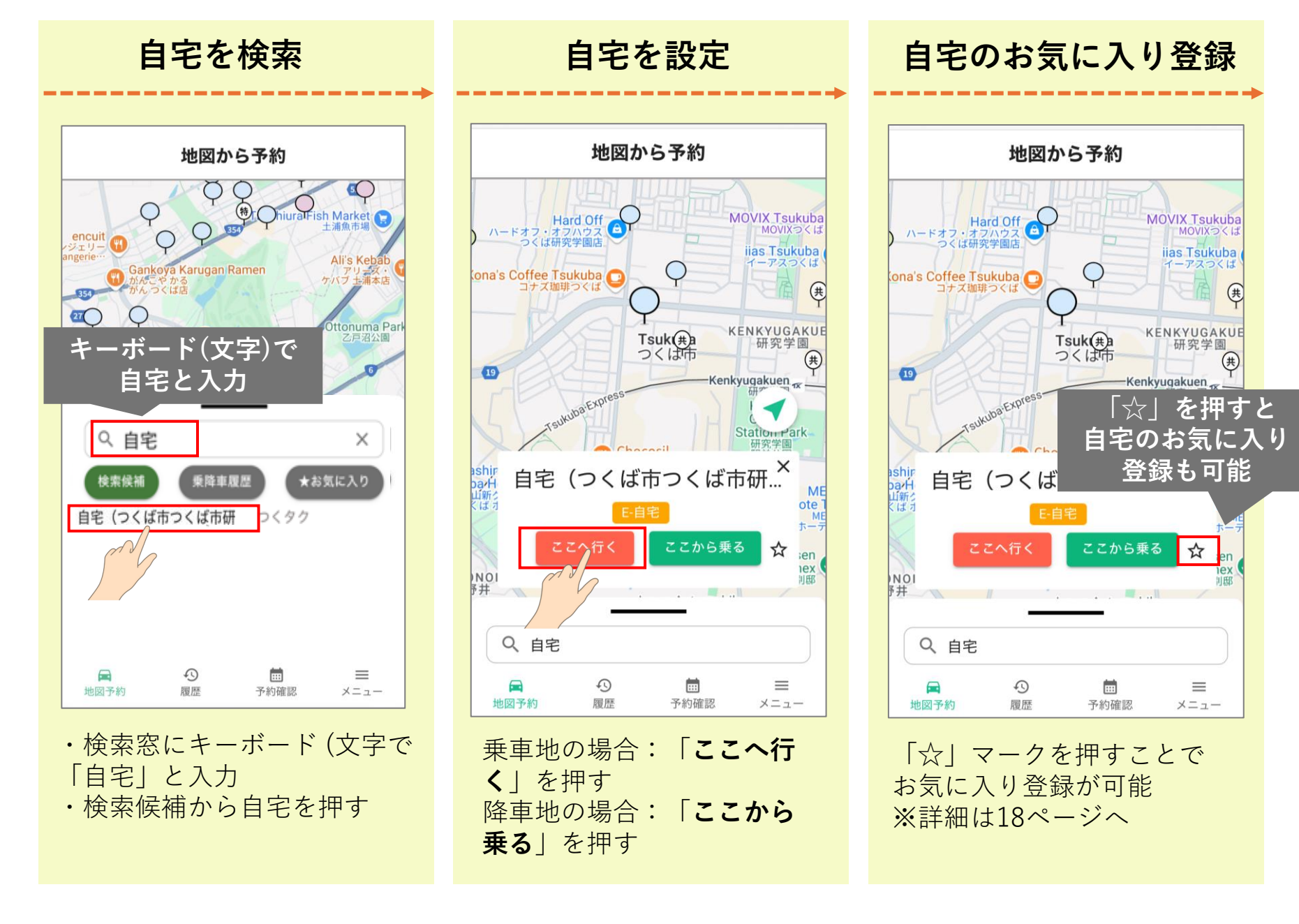

#### ■お気に入り登録の方法

「☆」を押してください。

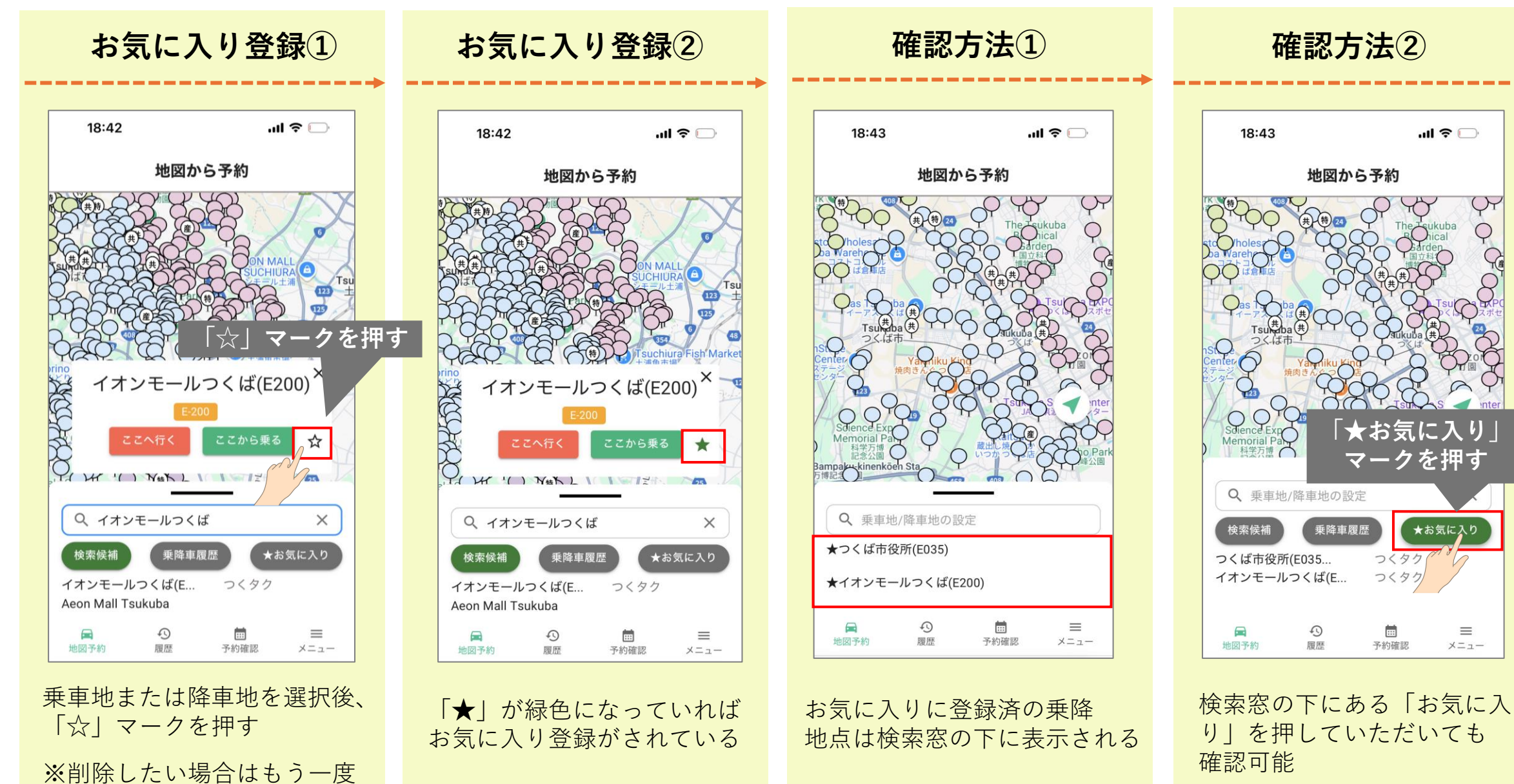

#### ■予約情報の入力方法

選択(+を押す)

#### 予約情報入力【人数】 ▼属性一覧表 ※割引制度詳細は次ページを参照 属性 割引 内容 .ul 🕆 🗩 高齢者 18:31 半額 65歳以上で高齢者運賃割引証を所持している方(割引証がない場合は「大人」扱い) 高齢者障害 半額 65歳以上で障害者手帳を所持している方 予約情報入力 付添の方が65歳以上の場合(付添ご本人の種別を選択する) 高齢者付添 半額 Vを押すと 詳細が開きます 大人 各種割引証を所持していない高校卒業以上の方 ~ 高齢者 ~ th 大人障害 半額 高校卒業以上65歳未満で障害者手帳を所持している方 大人 $\Theta$ 1 Ð 大人付添 半額 付添の方が高校卒業以上65歳未満の場合(付添ご本人の種別を選択する) 大人障害 出産支援対象 半額 出産支援運賃割引証を所持している方(割引証がない場合は「大人」扱い) 大人付添 出産支援対象 高校生 高校生の方 ∨ 高校生 高校生障害 半額 高校生で障害者手帳を所持している方 ~ 中学生 付添の方が高校生の場合(付添ご本人の種別を選択する) 高校生付添 半額 中学生 中学生の方 ~ 小人 中学生障害 半額 中学生で障害者手帳を所持している方 ~ 幼児 中学生付添 半額 付添の方が中学生の場合(付添ご本人の種別を選択する) ∨ 乗客種別について 小人 小学生の方 乗車予定日時 Ē. 2025/04/01 小人障害 小学生で障害者手帳を所持している方 半額 0 = 小人付添 半額 付添の方が小学生の場合(付添ご本人の種別を選択する) 地図予約 履度 予約確認 メニュー 幼児 半額 未就学児(運賃を支払って乗車する同伴者1人につき、未就学児2人まで無料) 乗車する方の**属性と人数**を

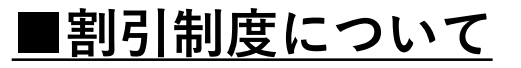

割引制度は以下の通りです。該当の制度がございましたら、予約情報を入力する際にご選択ください。

| 高齢者割引<br>(高齢者)             | 1000000<br>65歳以上のつくば市民<br>⇒高齢者運賃割引証(要申請)の提示<br>Ka #                                           |
|----------------------------|-----------------------------------------------------------------------------------------------|
| 障害者割引<br>(大人障害、<br>大人付添など) | 身体障害者、知的障害者、精神障害者及び付添人(1名)<br>⇒障害者手帳の提示                                                       |
| <b>出産支援割引</b><br>(出産支援対象)  | つくば市に住民登録がある、妊婦または3歳未満の子どもがいる母親<br>⇒出産支援運賃割引証(要申請)の提示<br>************************************ |
| 小人割引<br>(小人または幼児)          | 小学生以下<br>※運賃を支払い乗車する同伴者1人につき未就学児童は2人まで無料                                                      |

### ■予約情報の入力方法

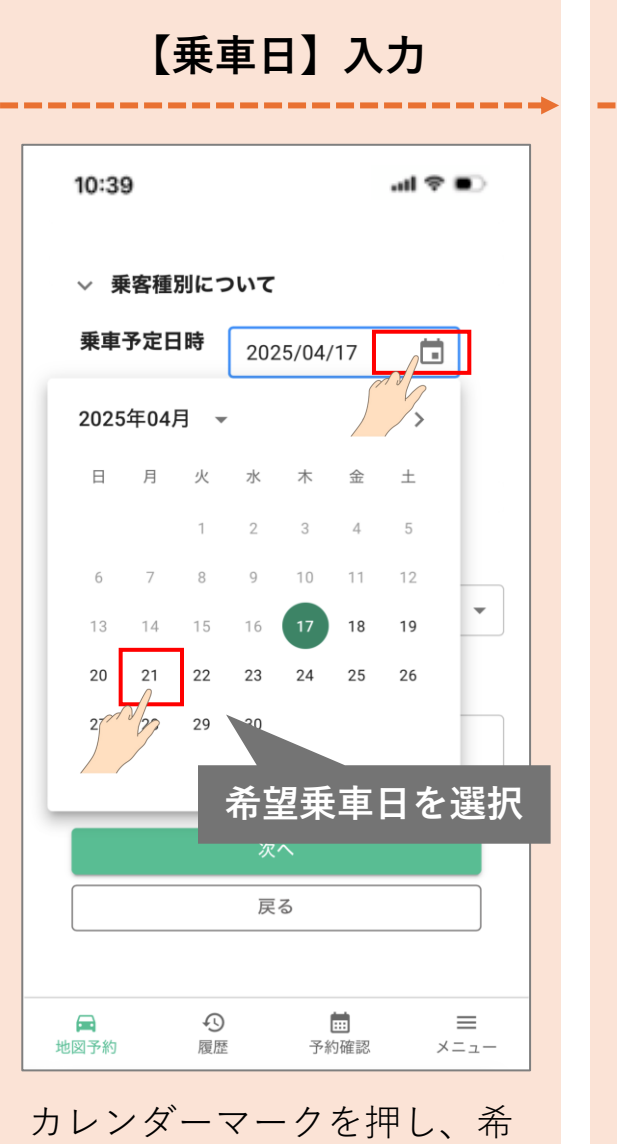

望の乗車日を選択

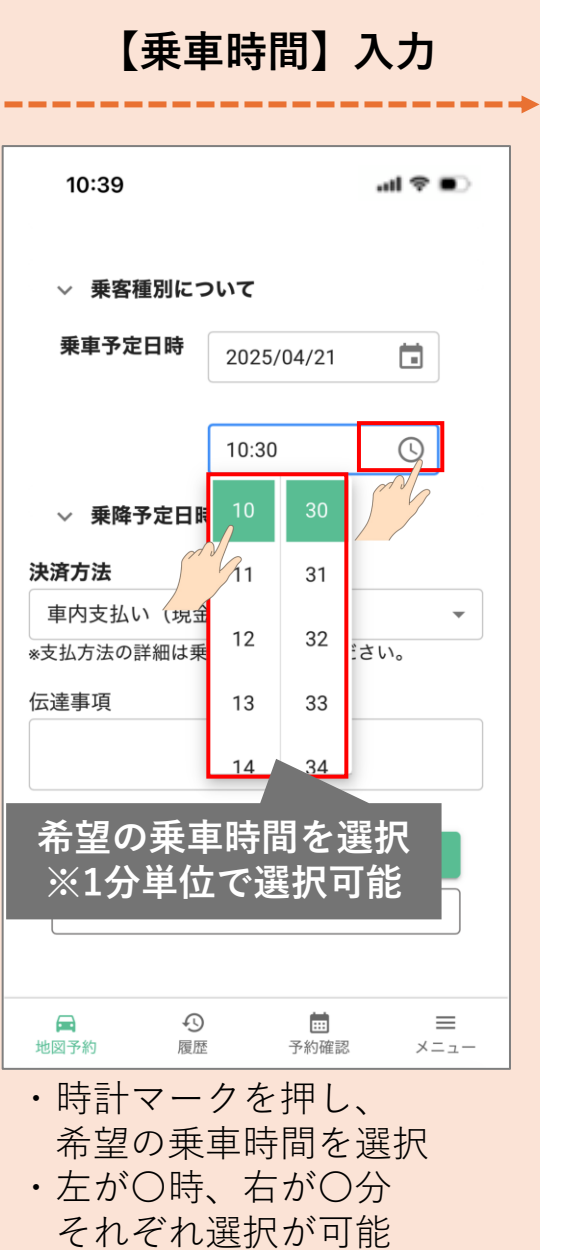

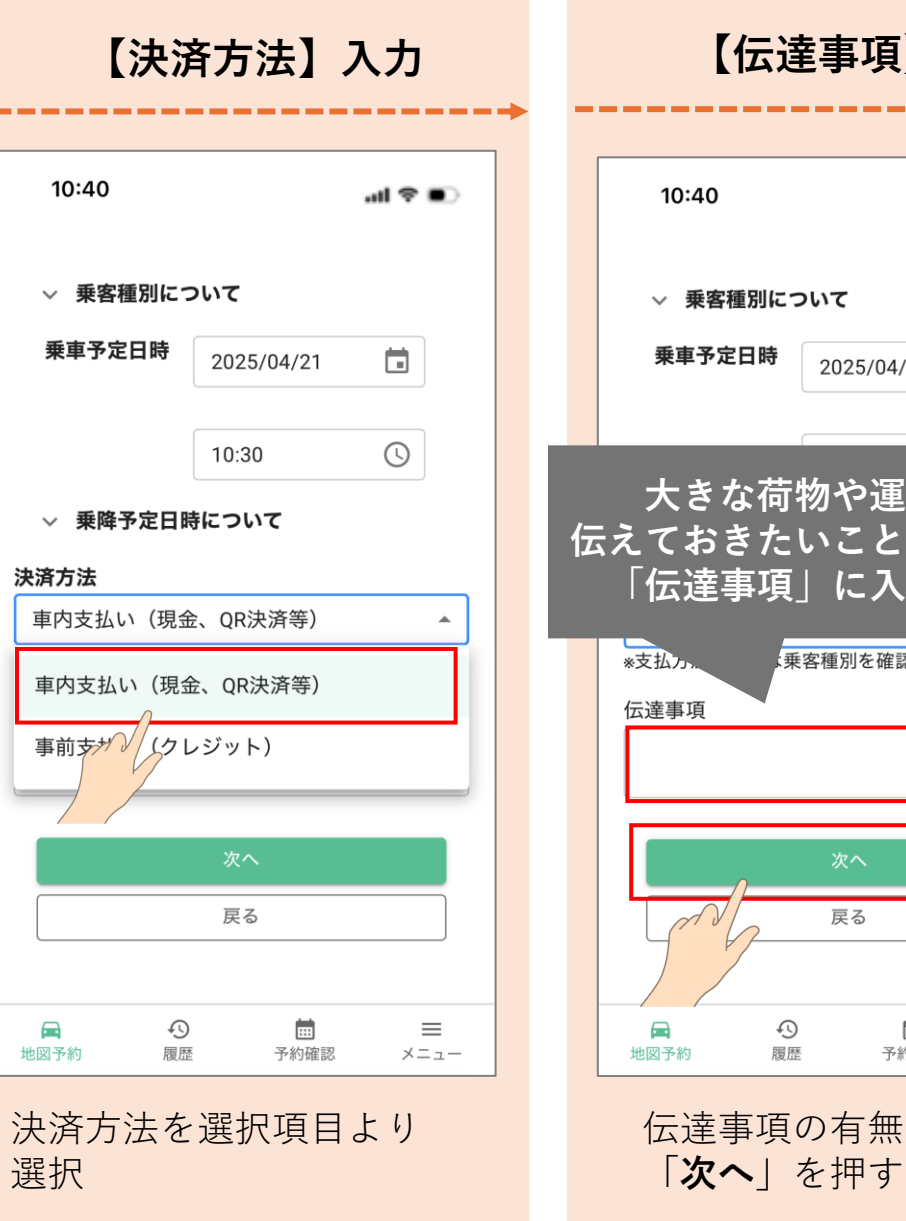

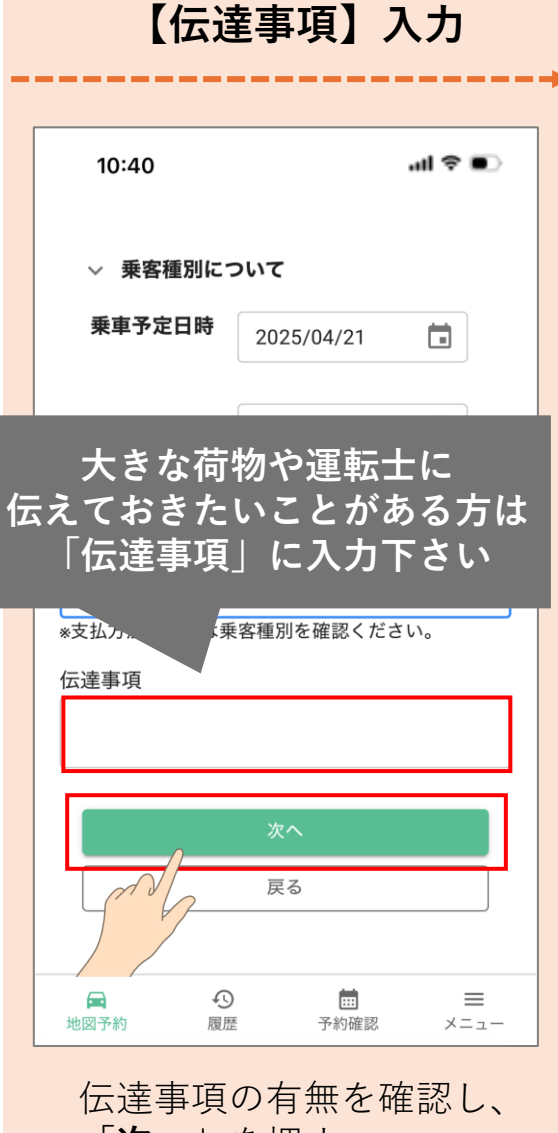

お引き受けできない場合があります。

#### ■最終確認方法

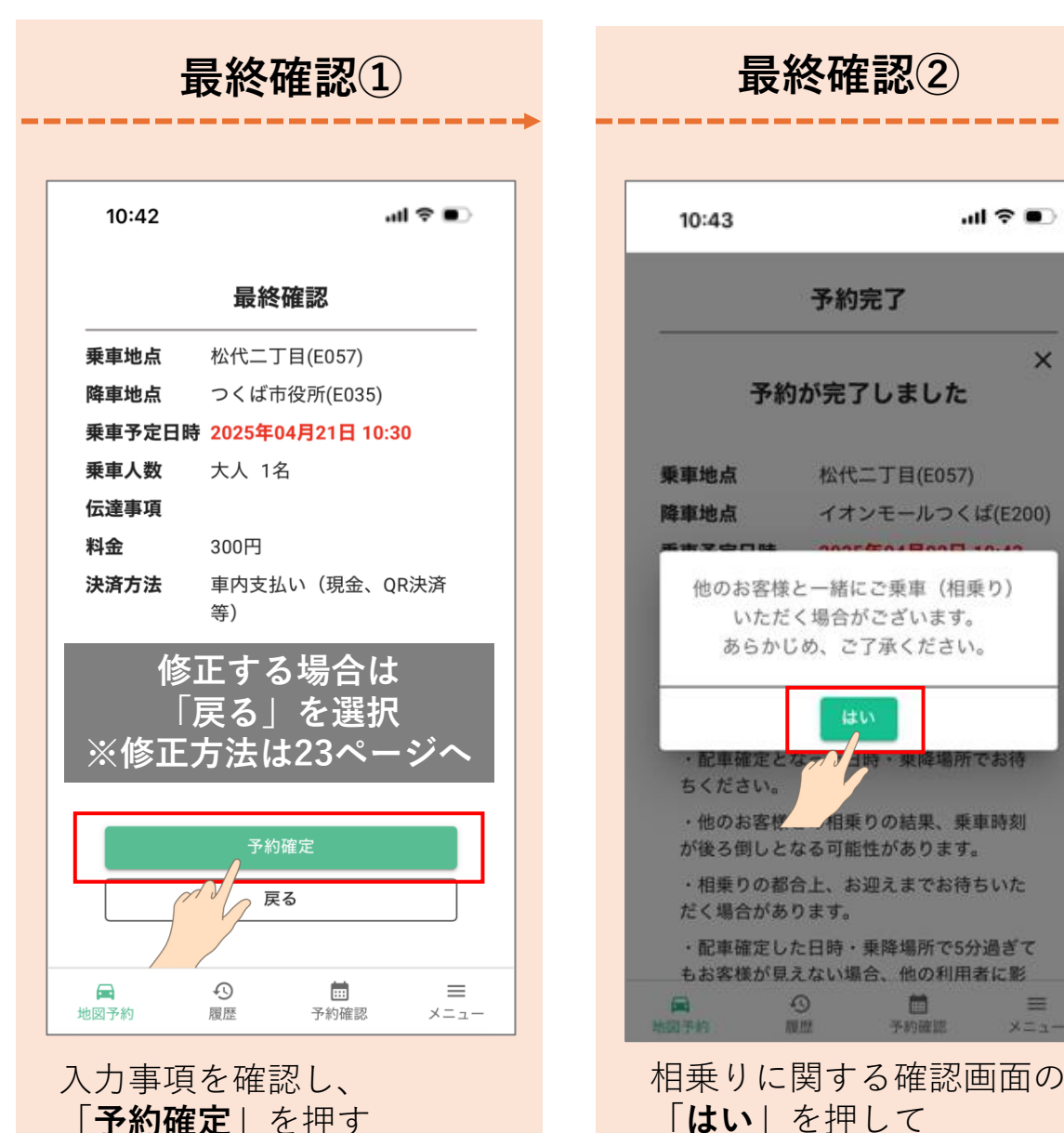

予約が完了となります。

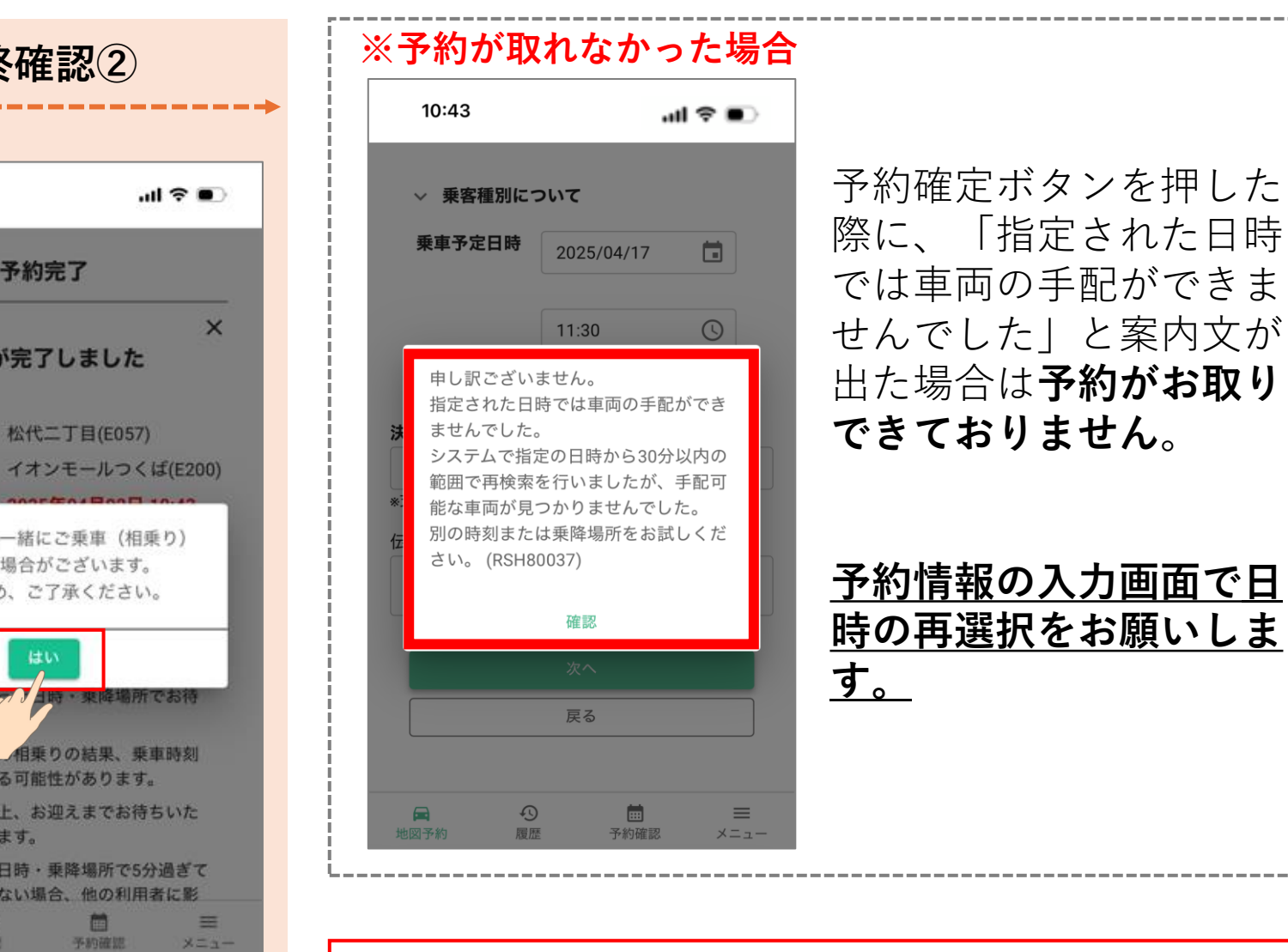

※乗車予定日時はほかの乗り合いの関係で5分程度 後ろ倒しになる可能性がございます。

#### ■予約情報を修正する場合

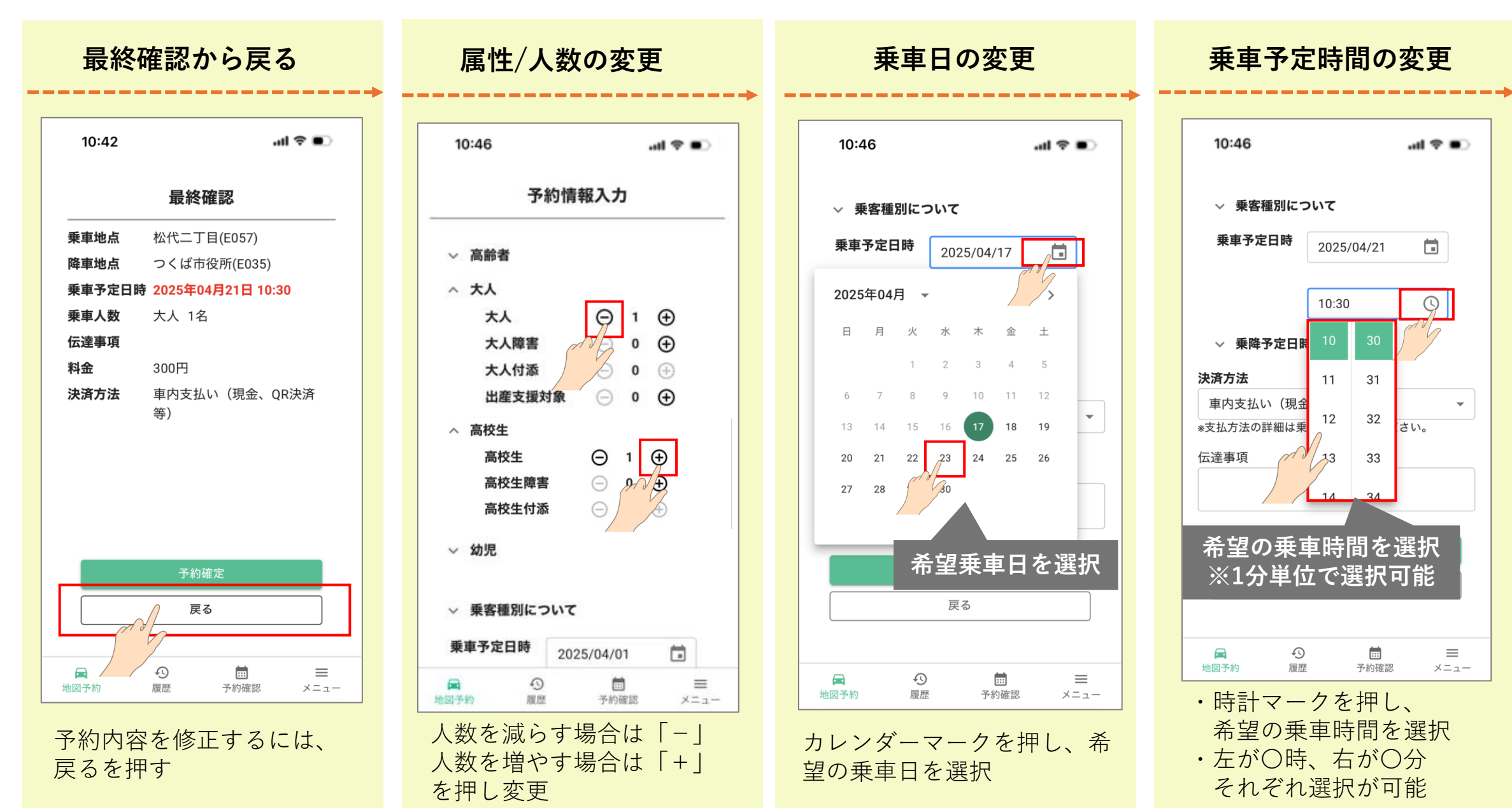

## Web予約確認方法

### ■予約内容確認方法① (詳細確認)

予約詳細を確認① 18:30 .ul 🕆 🗉 地図から予約 3050 Q 乗車地/降車地の設定 お気に入りを追加するとここに表示されます。 0  $\equiv$ 地図予約 限度 予約確認 XEI 画面下のカレンダーマークの 「**予約確認**」を押す

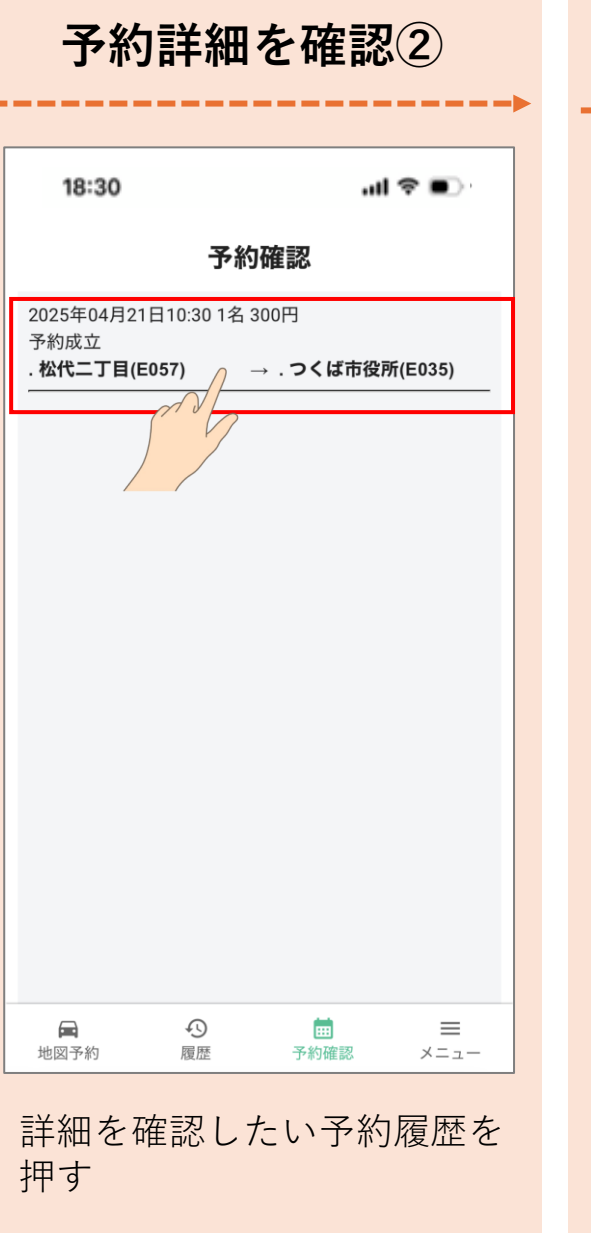

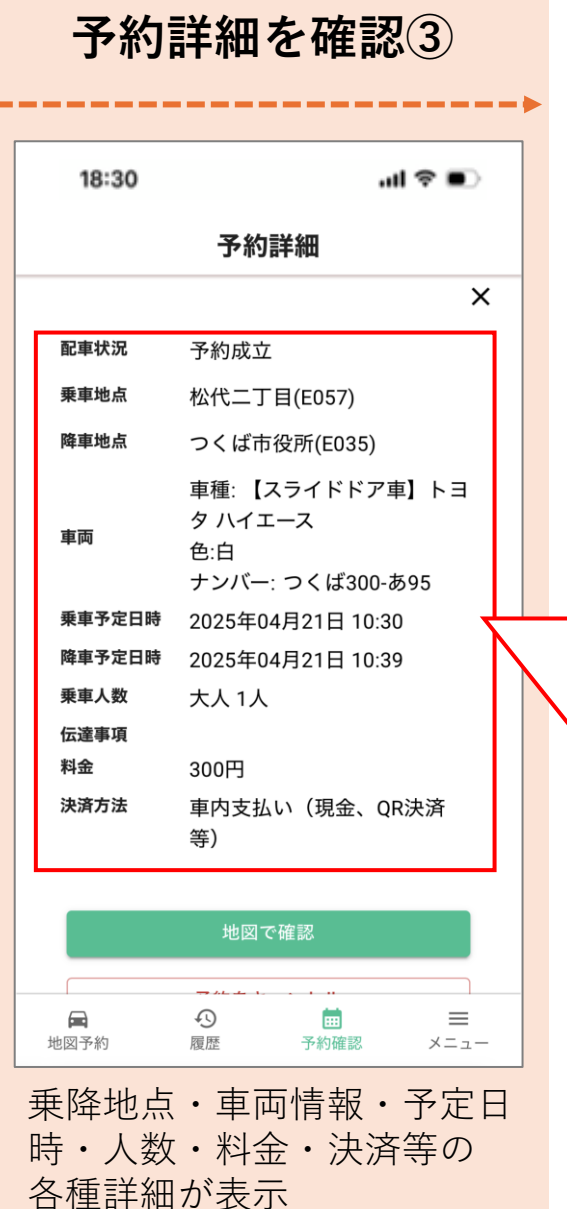

※降車予定日時は目安 です。ほかの利用者と の乗り合いのため、乗 車時間(乗車してから 目的地で降車するまで の時間)が予定よりも延 びる可能性があります。

#### ■予約内容確認方法② (車両位置確認)

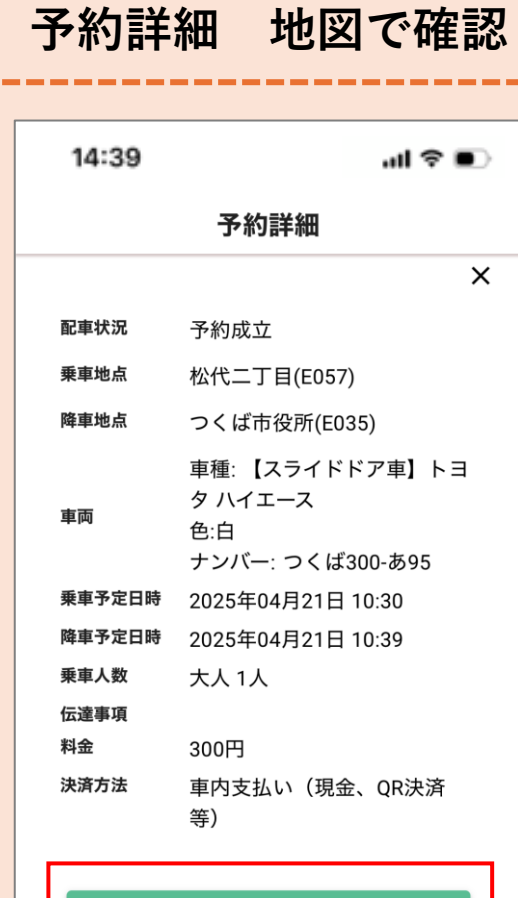

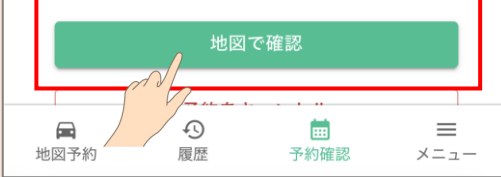

予約詳細画面の緑ボタン「**地** 図で確認」を押す

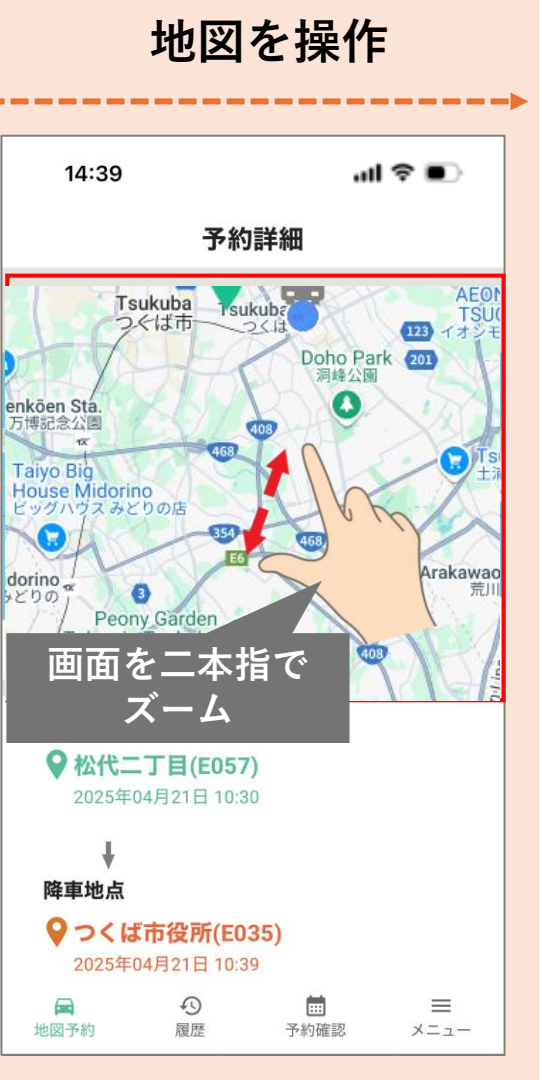

オレンジと緑のピンを近づけ るために、画面上のマップを 二本指で拡大

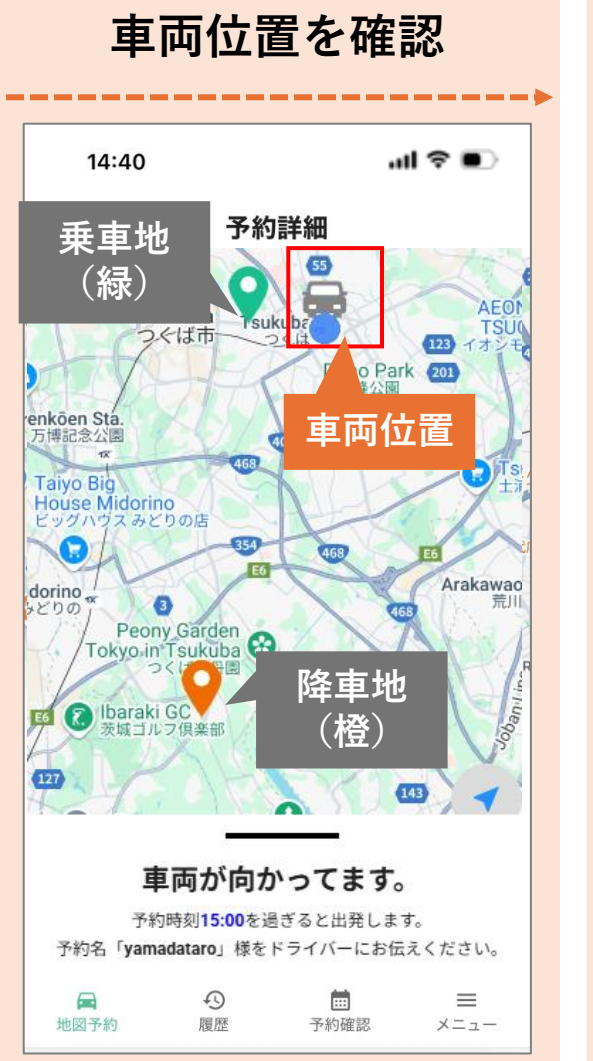

マップ上から現在の車両位置 を確認 ※予約時刻前は移動 しませんのでご注意下さい。

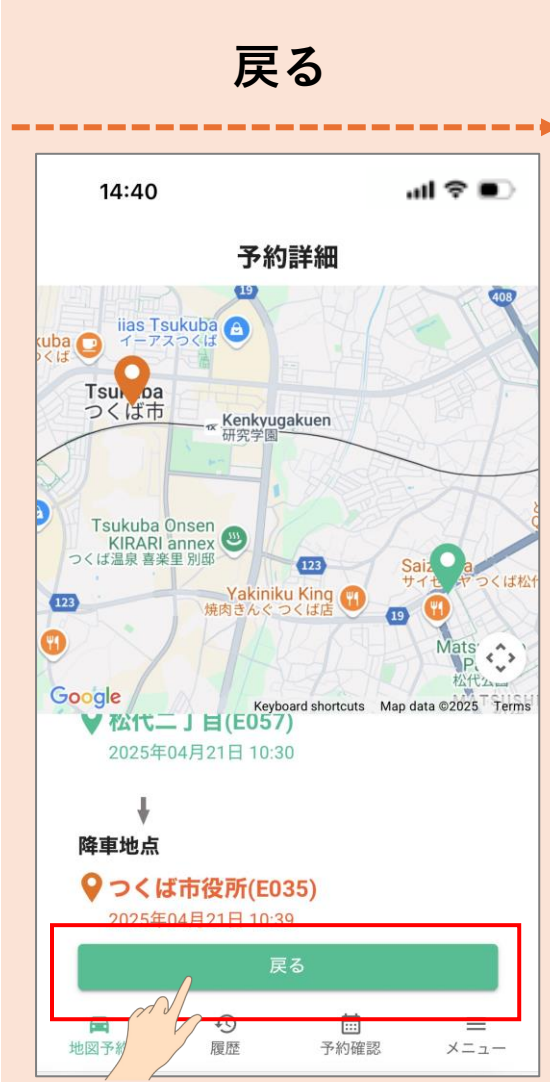

1つ前の詳細画面に戻る場合 は画面下の「**戻る**」を押す

## Web予約キャンセル方法

#### ■キャンセル方法

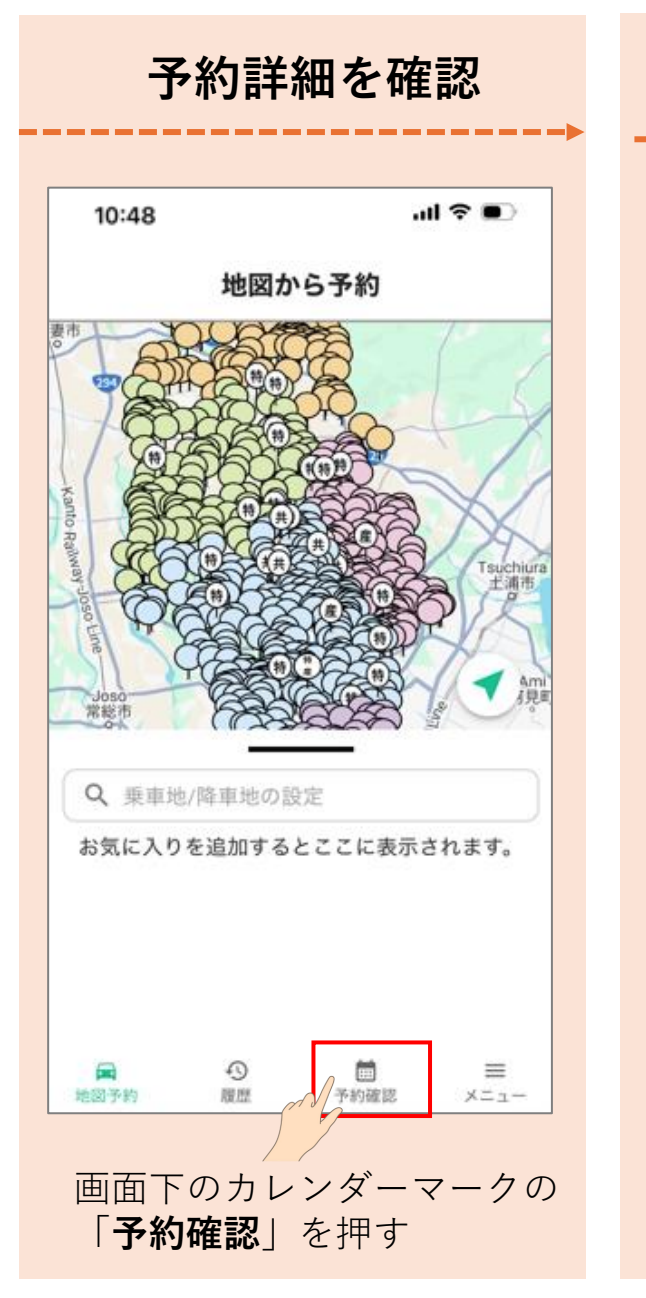

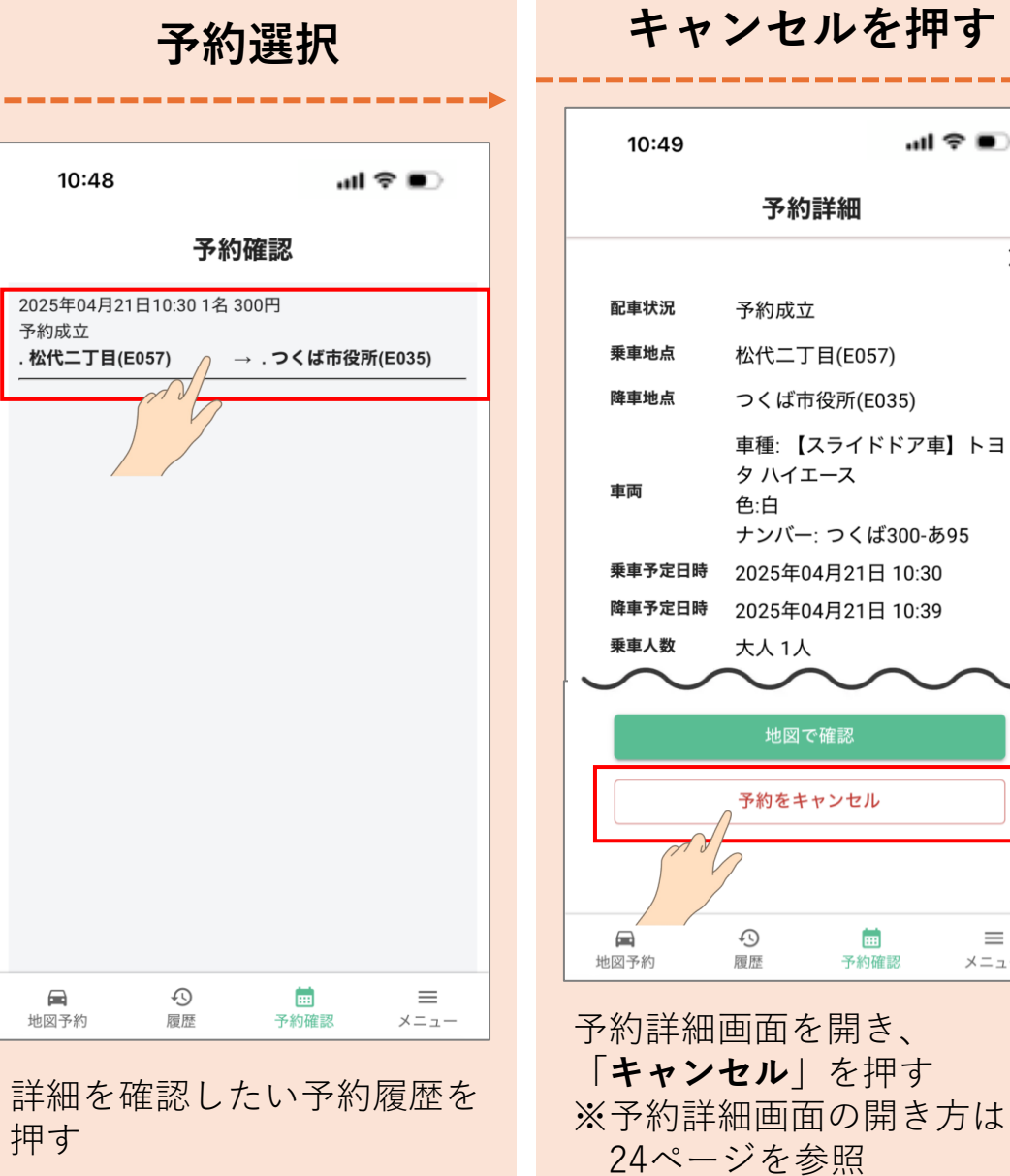

#### キャンセルを押す

| 10:49            | all 🗢 🗨                                                                                                    |  |  |
|------------------|----------------------------------------------------------------------------------------------------|--|--|
| 予約詳細             |                                                                                                    |  |  |
|                  | ×                                                                                                    |  |  |
| 配車状況             | 予約成立                                                                                                    |  |  |
| 乗車地点             | 松代二丁目(E057)                                                                                                    |  |  |
| 降車地点             | つくば市役所(E035)                                                                                                    |  |  |
| 車両               | 車種: 【スライドドア車】トヨ<br>タ ハイエース<br>色:白<br>ナンバー: つくば300-あ95                                                                                                    |  |  |
| 乗車予定日時           | 2025年04月21日 10:30                                                                                                    |  |  |
| 降車予定日時           | 2025年04月21日 10:39                                                                                                    |  |  |
| 乗車人数             | 大人 1人                                                                                                    |  |  |
| $\sim$           | $\sim\sim\sim\sim_{_{-}}$                                                                                                    |  |  |
| 地図で確認            |                                                                                                    |  |  |
| 予約をキャンセル         |                                                                                                    |  |  |
|                  |                                                                                                    |  |  |
| <b>国</b><br>地図予約 | <ul> <li>①</li> <li>□</li> <li>□</li></ul> |  |  |

#### 確認のはいを押す

| 10:49                    | ul ≎ ■)                                               |  |
|--------------------------|-------------------------------------------------------|--|
| 配車状況                     | 予約成立                                                  |  |
| 乗車地点                     | 松代二丁目(E057)                                           |  |
| 降車地点                     | つくば市役所(E035)                                          |  |
| 車両                       | 車種: 【スライドドア車】トヨ<br>タ ハイエース<br>色:白<br>ナンバー: つくば300-あ95 |  |
| 乗車予定日時                   | 2025年04月21日 10:30                                     |  |
| 降車予定日時                   | 2025年04月21日 10:39                                     |  |
| 乗車人数                     | 大人 1人                                                 |  |
| 伝達事項 予約をキャンセルしますか?<br>料金 |                                                       |  |
| 決済方法                     | はい いいえ <b>夫済</b>                                      |  |
|                          |                                                       |  |
| 地図で確認                    |                                                       |  |
| 予約をキャンセル                 |                                                       |  |
| <b>日</b><br>地図予約         |                                                       |  |

予約をキャンセルしますか? と表示されたら「はい」を押 す

## 過去の予約履歴から再予約する方法

#### ■過去の予約履歴から再予約する方法

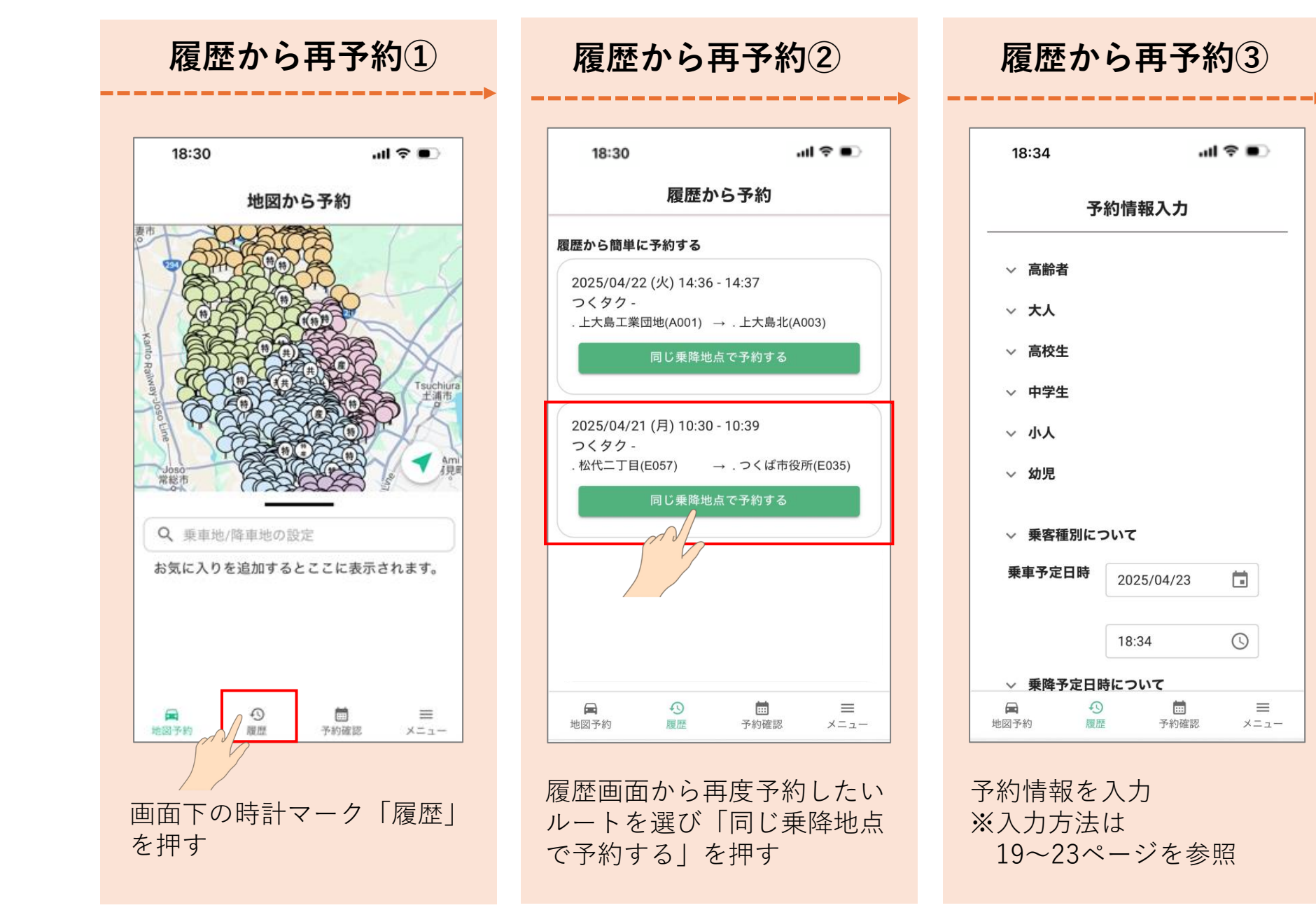

#### つくタクご利用カルテ 💉

| ログインID: | お気に入りの乗降場所: |
|---------|-------------|
|         | *           |
| パスワード:  | *           |
|         | *           |
|         | *           |

#### セルフチェックシート 🔽

- □ ログインができている
- □ 乗車地点の設定ができている

- □ エリアが「つくタク」になっている
- □ 降車地点の設定ができている

] 予約情報の入力ができている